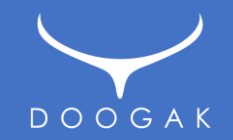

# 두각 템플릿 사용자 매뉴얼

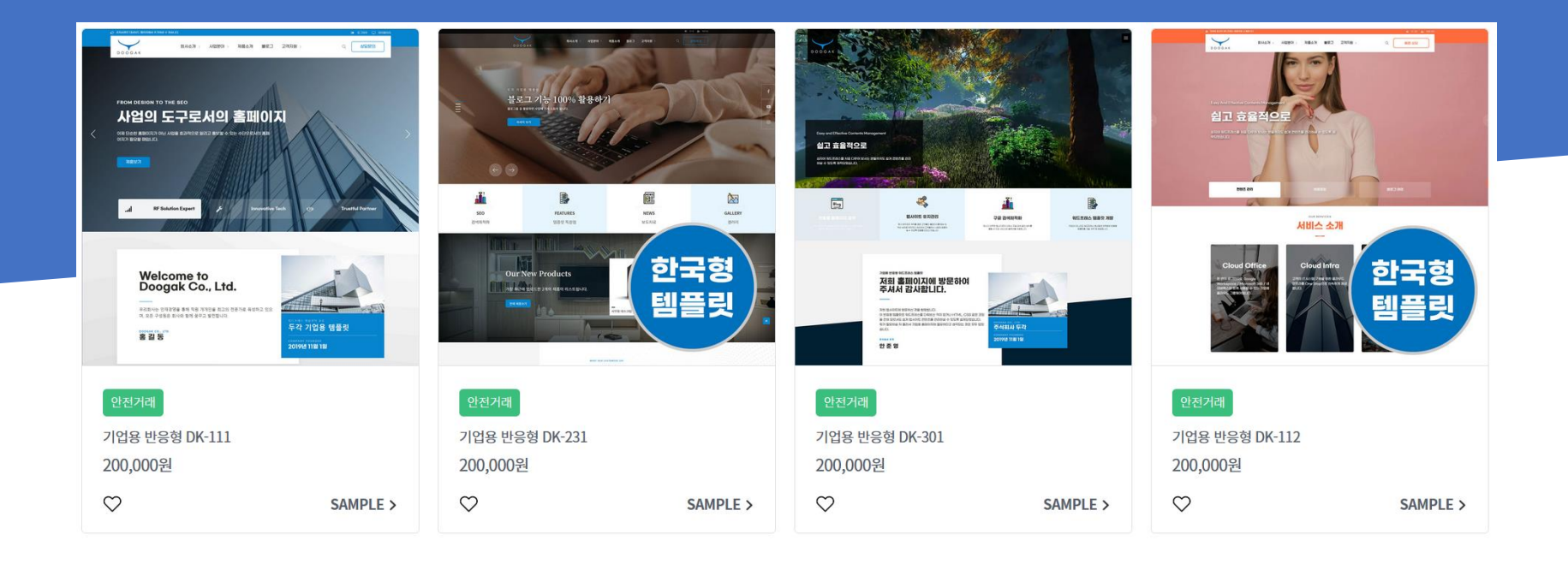

**2024. 07. 27** 작성자 : 안준영 / ㈜두각 TEL. 010-6257-1477

#### 관리자 로그인 방법

| 👻 🔞 로그인                           | ‹기업용 반응형 워드  | <u>=</u> × + |              |                          |        |          |       |
|-----------------------------------|--------------|--------------|--------------|--------------------------|--------|----------|-------|
| $\leftrightarrow$ $\rightarrow$ G | S https://do | ogakdesign.m | iycafe24.com | m/wp-login. <sub> </sub> | php    | - 🏚 🌶    | 9     |
| 🛆 D:  고객                          | D 진행중  🗹     | 다음 🗅 AI      | 🗅 경영         | 🗅 마케팅                    | 🗅 프로젝트 | 🗅 프로젝트 🛛 | 🗅 프로: |
|                                   |              |              |              |                          |        |          |       |

- 도메인 주소 뒤에 /wp-admin 또는 wp-login.php를 입력하면 워드프레스 로그인 화면이 나타 납니다.
- 아이디와 비밀번호를 입력하여 로그인 합니다.
- 아이디는 카페24에서 매니지드 워드프레스 호스팅 구매시 입력했던 아이디를 말하며, 보통 카 페24에서 기본으로 제공되는 도메인주소가 myid.mycafe24.com 의 형태로 되어있으므로 주소 에서 mycafe24.com 앞부분을 참고하시면 됩니다.
- 또는, 템플릿에서 제공되는 화면 우측상단의 로그인 링크를 이용하시면 더욱 편리하게 로그인 이 가능합니다.

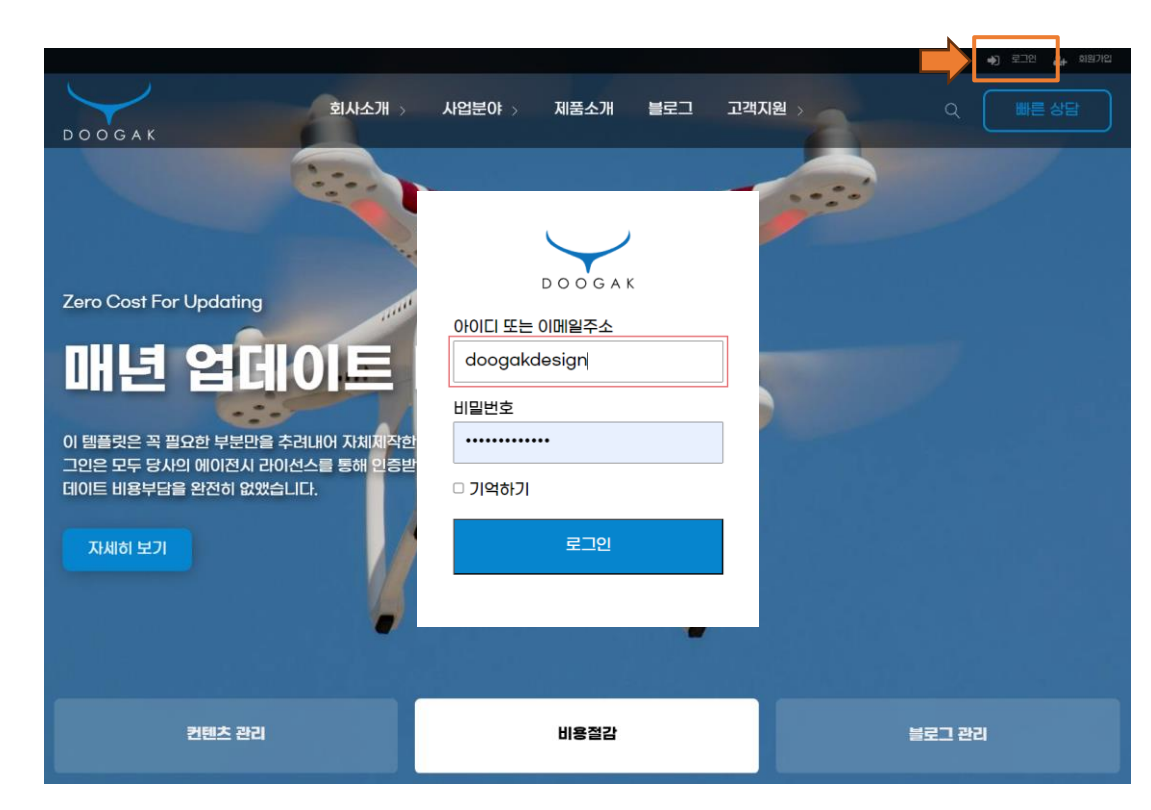

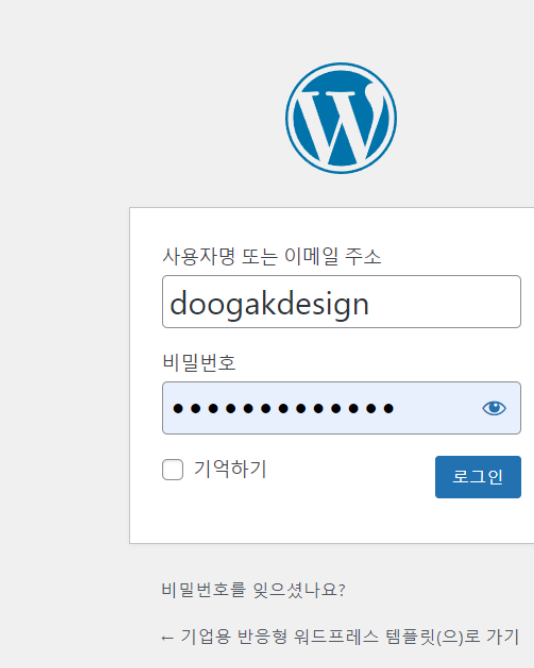

😼 한국어

✔ 변경

- 사이트 제목부분을 클릭하여 웹화면과 관리자 대시보드 화면을 전환하실 수 있습니다.
- 로그인에 성공하고 나면 화면상단에 검은색 "툴바 "가 나타납니다.

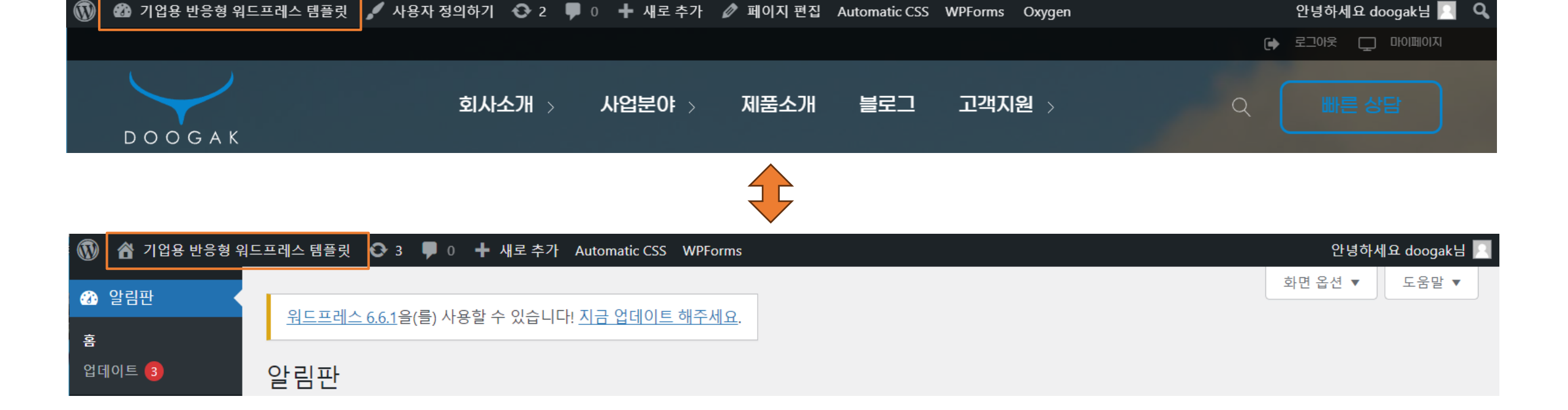

### 웹화면과 관리자 대시보드 화면전환

#### 사이트 제목과 설명글 변경

| • | 기업용 반응형 워드프레스 템플 🗙                               | +   |       |  |
|---|--------------------------------------------------|-----|-------|--|
| ÷ | 기업용 반응형 워드프레스 템플릿 - 한                            | e24 | 4.com |  |
| ۵ | 국형 프리미엄 워드프데스 반응형 니<br>dooqakdesiqn.mycafe24.com | AI  | 🗅 경영  |  |
|   | 🙆 메모리 사용량: 176MB                                 |     |       |  |
|   |                                                  |     |       |  |

| 일반 설정  |                                                             |                  |
|--------|-------------------------------------------------------------|------------------|
| 사이트 제목 | 기업용 반응형 워드프레스 템플릿                                           | )                |
| 태그라인   | 한국형 프리미엄 워드프레스 반응형 디자인<br>이 사이트에 대해 몇 마디로 설명하십시오. 예: '또 하나의 | )<br>워드프레스 사이트.' |

- 관리자 대시보드 > 설정 > 일반으로 이동합니다.
- 사이트 제목과 태그라인의 내용을 원하시는 텍스트로 변경하신 후 [변경사항 저장]을 눌러 변경사항을 적용합니다.
- 워드프레스 주소(URL)과 사이트 주소(URL)은 우선 카페24 호스팅 관리자에서 도메인 연결 및 SSL 인증서 설치완료 후 변경적용하시기 바랍니다.
- 관리자 이메일 주소를 변경하게 되면 새 이메일 주소로 이메일이 보내집니다. 그럼 해당메일을 여시고 변경을 위한 링크를 클릭하셔야만 새로운 관리자 이메일 주소로 변경적용됩니다.

- 퀵메뉴 사용을 체크해제하면 퀵메뉴가 보이지 않습니다. 사용하시려면 체크하신 후 퀵메뉴 항목을 추가/수정/삭제/편집합니다.
- 페이스북, 유튜브, 인스타그램과 같은 SNS링크도 만약 사용하지 않는 SNS링크가 있다면 그냥 공란으로 비워 두시면 됩니다.
- 푸터정보에 모든 정보를 입력하실 필요는 없습니다. 불필요한 정보는 공란으로 비워 두시면 됩니다.
- 로고는 어두운 바탕에 사용할 로고와 밝은 색 바탕에 사용할 로고 2가지를 준비하시는 것을 추천 드립니다.
- 로고 / 푸터정보 / SNS 링크 등을 변경하신 후 [업데이트 하기]를 눌러 사이트에 적용합니다.

🍪 기업용 반응형 워드프레스 템플릿 💉 사용자 정의하기 📀 2 🔎 0 🕂 새로 추가 🖉 페이지 편집 Automatic CSS WPForms Oxygen

• 관리자 대시보드 > "기본정보관리" 로 이동합니다.

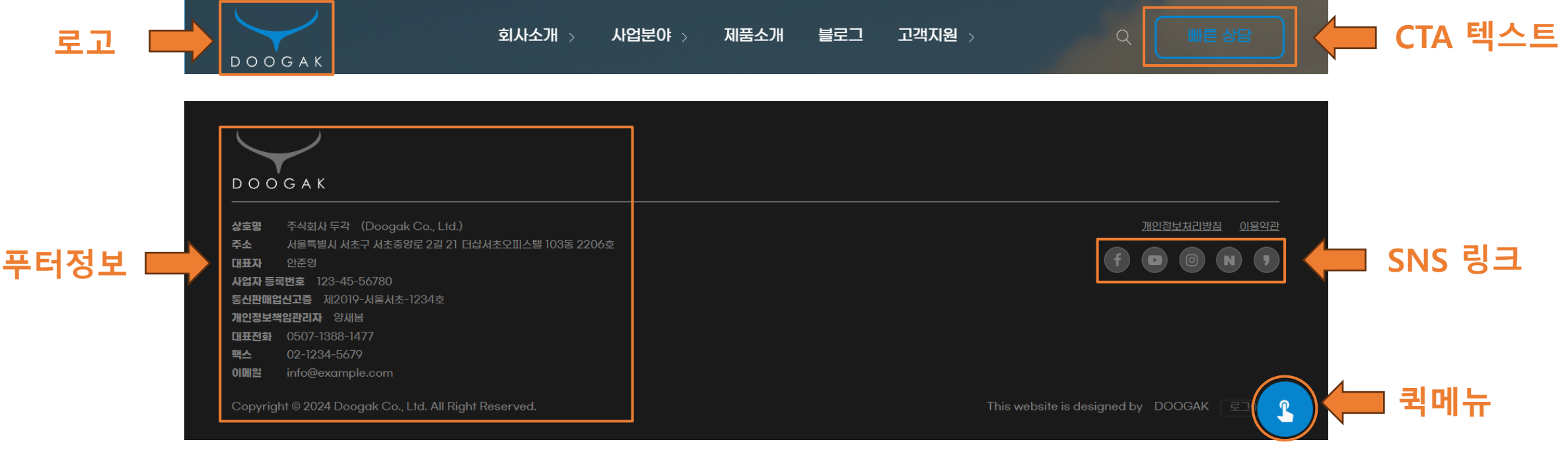

안녕하세요 doogak님 🔼 🔍

## 로고 / 푸터정보 / SNS 링크 / 퀵메뉴 변경

#### 사이트 아이콘(파비콘) 변경

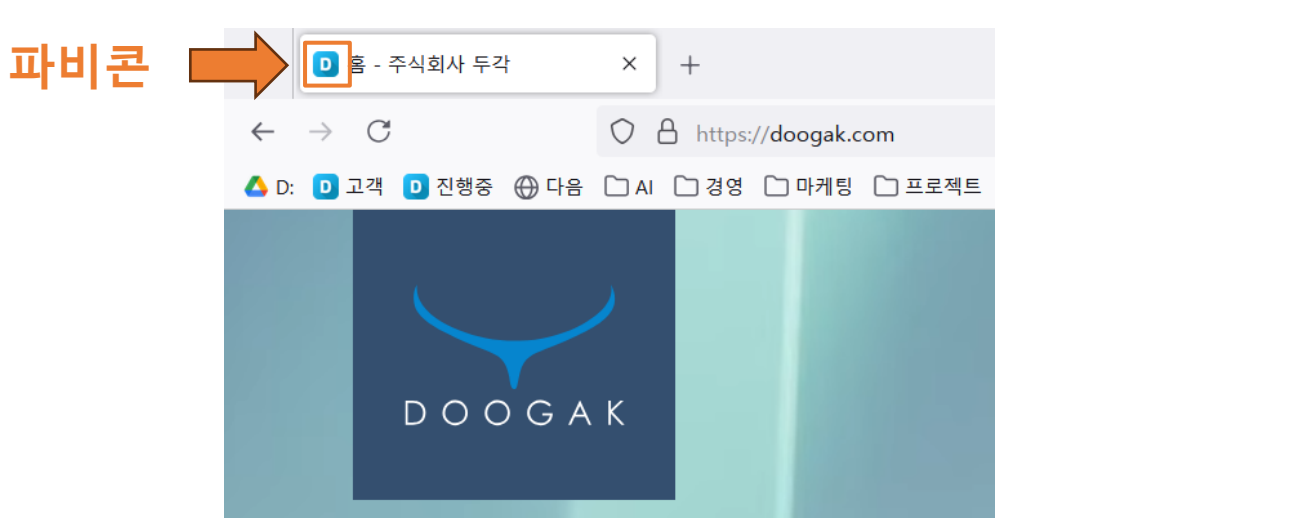

| 지에는 아이팬티니                                                                                     |
|-----------------------------------------------------------------------------------------------|
| 사이트 제목                                                                                        |
| 기업용 반응형 워드프레스 템플릿                                                                             |
| 태그라인                                                                                          |
| 한국형 프리미엄 워드프레스 반응형 디자인                                                                        |
| 사이트 아이콘                                                                                       |
| 사이트 아이콘은 브라우저 탭, 북마크 표시줄, 워드프레스<br>바일 앱에서 볼 수 있는 아이콘입니다. 정사각형이며 최소<br>512 × 512 픽셀 이상이어야 합니다. |
| 사이트 아이콘 선택                                                                                    |

사용자 정의 중

<

- 우선, 사이트에 적용할 파비콘은 512픽셀 x 512픽셀의 정사각형 이미지를 준비합니다. 가능하면 배경이 투명한 png 이미지를 추천드립 니다.
- 관리자 대시보드 > 디자인 > "사용자 정의하기" 로 이동합니다.
- 사이트 아이덴티티에서 "사이트 아이콘 선택"을 클릭합니다.
- 미디어라이브러리에 있는 파일을 선택하거나 이미지파일을 업로드하여 선택합니다.
- [공개] 버튼을 눌러 사이트에 적용합니다.

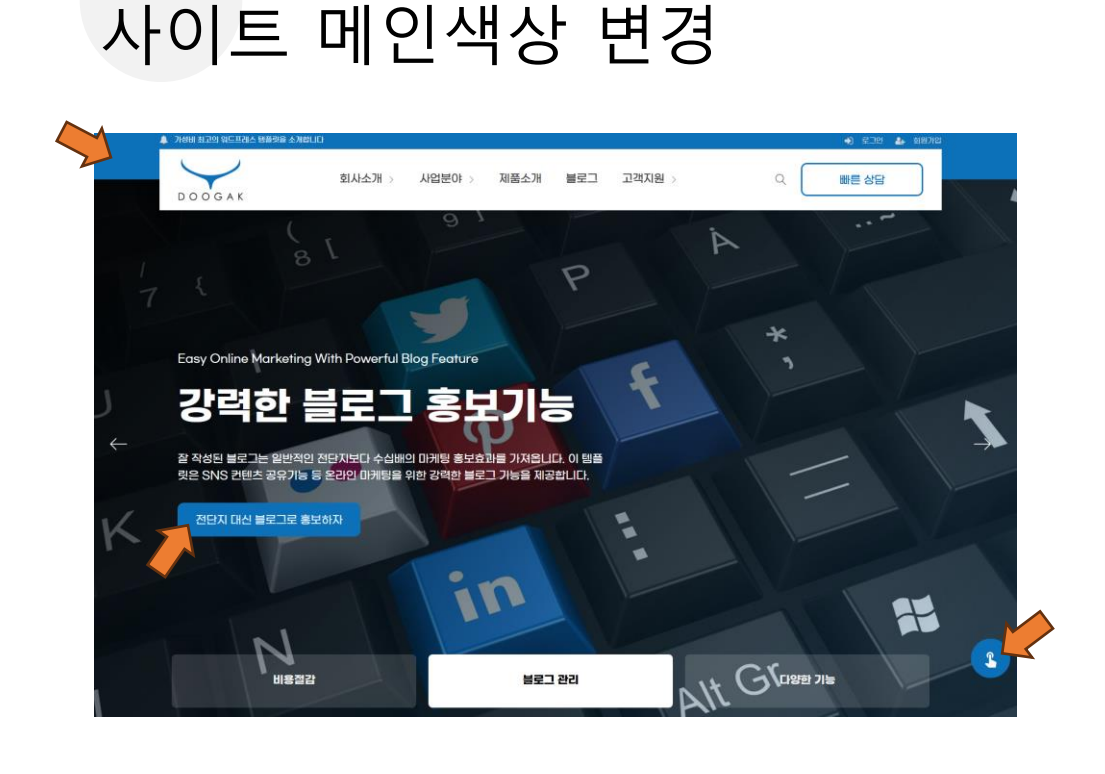

|                     | Use 'Prefers Color Scheme' 🔳       | on off 5   |
|---------------------|------------------------------------|------------|
| utomatic            | Lock Color Scheme Selectors 🔳      | on off 5   |
| ewport              |                                    |            |
| lette               | Action                             | on off 🕤   |
| ontextual Utilities | Hex Value                          | #E56C70 5  |
| pography            | Action Shades                      | •          |
| acing               | Action Transparencies              | -          |
| ttons & Links       |                                    |            |
| Iditional Styling   | Activate Alternate Action Color 🚦  | on off     |
| ptions              | Primary 🖪                          | on off 5   |
| ames                | UserVelue                          |            |
| rm Styling          | mex value                          | #00005CE 9 |
| eprecated           | Primary Shades                     |            |
|                     | Primary Transparencies             |            |
| 변경사항저장              | Activate Alternate Primary Color 🚦 | #0685ce    |
| Version 2.8.3       |                                    |            |

- 템플릿은 웹사이트에 적용되는 색상을 Primary Color라는 변수값을 이용하여 관리할 뿐만 아니라, 사이트 전반에 걸친 CSS 스타일을 Automatic CSS라는 플러그인 (약 10만원 상당) 을 사용하여 관리합니다.
- 만약, 사이트의 메인색상을 변경하고 싶다면, 화면상단 툴바의 "Automatic CSS" 또는 관리자 대시보드 > Automatic CSS 의 Palette 탭으로 이동한 후 Primary > Hex Value 값을 원하는 색상값으로 변경하신 후 [변경사항저장]을 누르시면 웹사이트 전체에 적용이 됩니다.

- 설치된 Smart Slider 3 Pro 는 정품 라이선스 플러그인으로 영구적인 사용 및 업데이트가 가능합니다. (약 7만원 상당) 사용하지 않을 때는 플러그인 삭제를 권장드립니다.
- 페이지 요소 선택에서 "스마트슬라이더 " 를 체크하시면 아래에 스마트 슬라이더의 숏코드를 입력할 수 있는 양식이 나타납니다.
- 메인페이지에 적용하려면 메인페이지 웹화면에서 화면상단 툴바의 "페이지 편집 " 을 클릭합니다.
- 관리자 대시보드 > Smart Slider > Dashboard 에서 해당 슬라이드를 수정/편집하실 수 있습니다. 편집방법은 <u>Smart Slider 3 공식웹사이트</u>에서 매뉴얼을 참고하세요.
- <u>슬라이드 샘플보기</u>
- 일부 템플릿은 SmartSlider3 플러그인을 이용하여 슬라이드 기능을 구현했습니다.

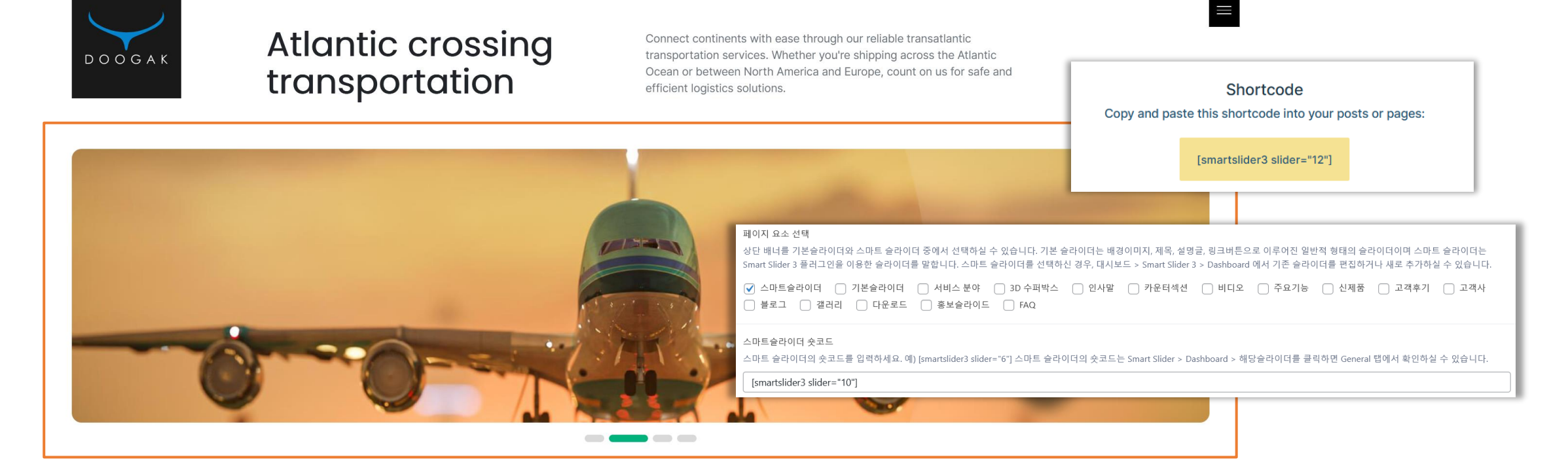

#### 메인페이지 – 스마트 슬라이더 섹션 (smart-slider-hero)

#### 메인페이지 – 기본슬라이더 섹션 (main-slider-01 ~ main-slider-04)

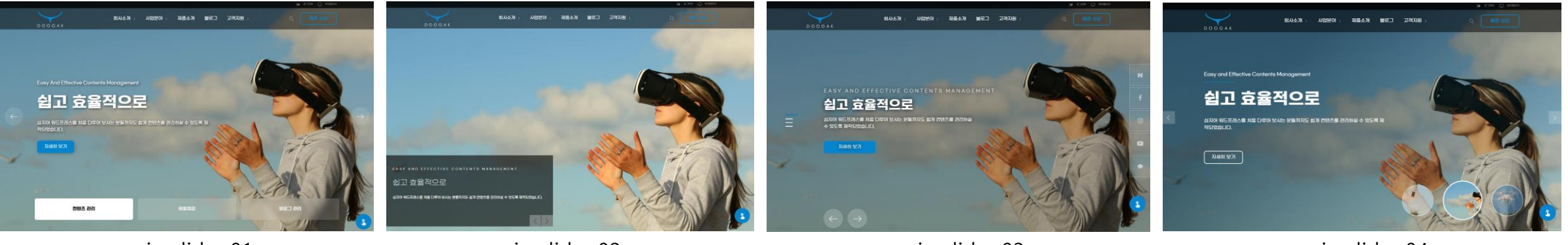

main-slider-01

main-slider-02

main-slider-03

main-slider-04

| Fro             | nt Page                                                 |                                       |                                               |                                                                                                    |                      |                                                                                                    | *                      |
|-----------------|---------------------------------------------------------|---------------------------------------|-----------------------------------------------|----------------------------------------------------------------------------------------------------|----------------------|----------------------------------------------------------------------------------------------------|------------------------|
| 페이)<br>상단<br>보드 | 지 요소 선택<br>배너를 기본슬라이더와 스미<br>> Smart Slider 3 > Dashboa | 바트 슬라이더 중에서 선택하<br>ard 에서 기존 슬라이더를 편집 | 실 수 있습니다. 기본 슬라이더는 배경<br>집하거나 새로 추가하실 수 있습니다. | 이미지, 제목, 설명글, 링크바른으로 이루어진 일반적 형태의 슬라이더이며 스마트 슬라이더는 Smart                                                                  | Slider 3 플러그인을 이용한 ś | 슬라이더를 말합니다. 스마트                                                                                                    | 슬라이더를 선택하신 경우, 대시      |
| 0               | 스마트슬라이더 🕑 기본                                            | 슬라이더 🗌 서비스 분야                         | □ 3D 수퍼박스 □ 인사말                               | □ 카운터섹션 □ 비디오 □ 주요기능 □ 신제품 □ 고객후기 □ 고객사 □                                                                                 | 블로그 🗌 갤러리 🗌          | 다운로드 🗌 홍보슬라이                                                                                                    | E FAQ                  |
| 메인1<br>상단       | 슬라이드 반복<br>배너를 슬라이드로 선택하셨                               | <sup>1</sup> 5을 경우, 각각의 슬라이드 퍼        | 이지를 수정/편집/추가/삭제 하실 수                          | 있습니다. 삭제를 원하시면 마이너스 아이콘을 클릭하시고 추가하고자 할 경우 "슬라이드 추가"를 놓                                                                    | 러 추가하세요.             |                                                                                                    |                        |
|                 | 홈3 메인슬라이드 배경<br>이미지                                     | 홈3 메인슬라이드 태그<br>라인                    | 홍3 메인슬라이드 제목                                  | 홍3 메인슬라이드 설명금                                                                                                    | 홈3 메인슬라이드 버튼<br>텍스트  | 홈3 메인슬라이드 버튼<br>링크                                                                                                    | 홈3 메인슬라이드 내비<br>버튼 텍스트 |
| 1               |                                                         | Easy and Effective Cr                 | 쉽고 효율적으로                                      | 심지어 워드프레스를 처음 다루어 보시는 분들까지도 쉽게 컨텐츠를 관리하실 수 있<br>도록 제작되었습니다.                                                               | 자세히 보기               | The second second secon | 컨텐츠 관리                 |
| 2               | -AF                                                     | Zero cost for updatir                 | 매년 업데이트 비용 0원                                 | 이 템플킷은 꼭 필요한 부분만을 추려내어 자체제작한 테마를 사용하였고 사용된 유<br>료플러그인은 모두 당사의 에이전시 라이선스를 통해 인증받았기 때문에 고객의 유<br>료플러그인 업데이트 비용부담을 완전히 없였습니다 | 자세히 보기               | The https://d.cafe24.c                                                                                                    | 비용절감                   |
| 3               | A COLOR                                                 | Easy Online Marketir                  | 강력한 블로그 홍보기능                                  | 잘 작성된 블로그는 일반적인 전단지보다 수십배의 마케팅 홍보효과를 가져옵니다.<br>이 템플렀은 SNS 컨텐츠 공유기능 등 온라인 마케팅을 위한 강력한 블로그 기능을 제<br>공합니다.                   | 자세히 보기               | Thttps://d.cafe24.c                                                                                                    | 블로그 관리                 |
| 4               |                                                         | Versatile Website wit                 | 모든 기능을 갖춘 홈페이지                                | 반응형 레이아웃은 물론, 강력한 검색기능, 404 페이지, 아카이브 페이지, 공지사항<br>게시판, 자료실, 플메일 기능 등 웹사이트가 기본적으로 갖추어야 할 모든 기능을 갖<br>추었습니다.               | 자세히 보기               | The https://d.cafe24.c                                                                                                    | 다양한 기능                 |
|                 |                                                         |                                       |                                               |                                                                                                    |                      |                                                                                                    | 슬라이드 추가                |

- 플러그인을 사용하지 않은 자체 슬라이드 4종의 수정/편집 방법은 동일합니다.
- 메인페이지 웹화면 상단에서 "페이지편집"을 클릭하여 편집모드로 들어갑니다.
- 페이지 요소 선택에서 "기본슬라이더 " 를 체크하시면 아래에 기본 슬라이더를 편집할 수 있는 양식이 나타납니다.
- 배경화면 / 태그라인 / 제목 / 설명글 / 버튼 등의 내용을 편집한 후 업데이트하여 사이트에 적용합니다.
- 슬라이드는 필요시 [슬라이드 추가]를 눌러 추가할 수 있습니다.

### 메인페이지 – 서비스 분야 섹션 (front-service-01 ~ front-service-03)

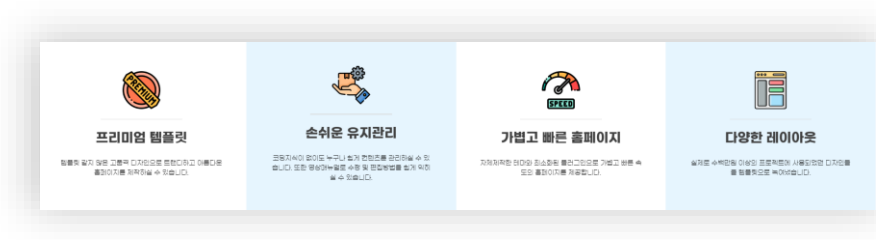

front-service-01

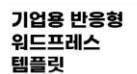

빠른 상담

두각디자인은 한국가없에 최적화된 힘사이트 구상으로 어떤 업종도 효과적으로 서비스와 제품을 소개하실 수 있도록 제적되었습니다. 또한 앱에 대한 전문자식이 없는 분들도 반리하게 컨텐츠를 관리하실 수 있도록 각 페이지미다 편집양식을 추가해 두엇습니다.

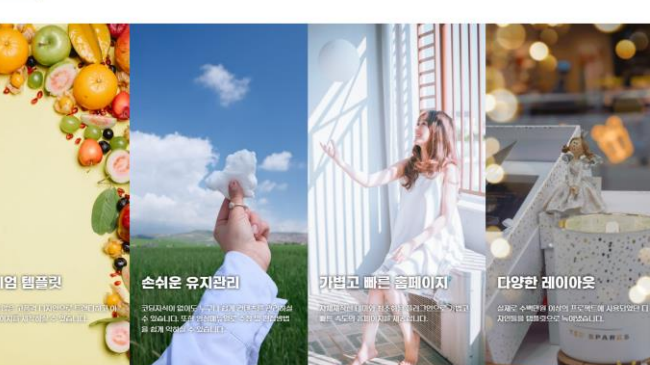

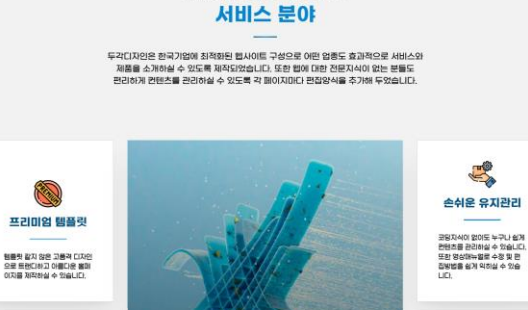

front-service-02

front-service-03

지를 제작하기 위한 요소들을 모두 당았습니!

다양한 레이아운

실제로 수백만원 이상의 프로젝 트에 사용되었던 디자인들을 합 물릿으로 녹여냈습니다.

| Fr             | ont Page                               |                             |                           |                                  |                                                             |                                   |                                                                                                    |                                  |                   |
|----------------|----------------------------------------|-----------------------------|---------------------------|----------------------------------|-------------------------------------------------------------|-----------------------------------|----------------------------------------------------------------------------------------------------|----------------------------------|-------------------|
| 페(<br>상(<br>그( | 이지 요소 선택<br>한 배너를 기본슬라(<br>인을 이용한 슬라이) | 기더와 스마트 슬라이<br>더를 말합니다. 스마트 | 더 중에서 선택하실<br>5 슬라이더를 선택히 | 수 있습니다. 기본 슬리<br>신 경우, 대시보드 > Sr | 이더는 배경이미지, 제목, 설명글, 링크<br>nart Slider 3 > Dashboard 에서 기존 f | 크버튼으로 이루어진 일반<br>슬라이더를 편집하거나 /    | 반적 형태의 슬라<br>새로 추가하실 수                                                                                                    | 아이더이며 스마트 슬라이더는<br>- 있습니다.       | Smart Slider 3 플리 |
|                | 스마트슬라이더<br>갤러리 🗌 다음                    | □ 기본슬라이더<br>로드 □ 홍보슬리       | ✔ 서비스 분야<br>라이드 ☐ FAQ     | 3D 수퍼박스 (                        | ] 인사말    카운터섹션    비                                         | 비디오 🗌 주요기능                        | □ 신제품                                                                                                    | 고객후기 고객사                         | □ 블로그             |
| 서비             | 비스 태그라인                                |                             |                           | 서비스 제목                           |                                                             |                                   | 서비스 설                                                                                                    | 명글                               |                   |
| 9 E            | 문을 추천드립니다.<br>remium Wordpres          | s Template for All          |                           | 영문을 추천드립니다<br>서비스 분야             | ł.                                                          |                                   | 두각디/<br>성으로                                                                                                    | 자인은 한국기업에 최적화된<br>어떤 업종도 효과적으로 서 | 웹사이트구<br>비스와 제품을  |
| 서비             | 비스 리피터<br>용하시려면 레이아들                   | · 구성상 반드시 4개의               | 의 카드로 구성하셔이               | ř 합니다.                           |                                                             |                                   |                                                                                                    |                                  |                   |
|                | 배경이미지                                  | 아이콘                         | 제목                        |                                  | 설명                                                          |                                   | 링크연결                                                                                                    |                                  |                   |
| 1              |                                        |                             | 프리미엄 템                    | 플릿                               | 템플릿 같지 않은 고용격 디차인<br>아름다운 홈페이지를 제작하실                        | 인으로 트랜디하고<br>수 있습니다.<br>~         | The second second secon | .cafe24.com/designer/desig       | gner_produc       |
|                | Ì                                      | <b>B</b>                    | 손쉬운 유지                    | 관리                               | 코딩지식이 없이도 누구나 쉽게<br>실 수 있습니다. 또한 영상매뉴<br>방법을 쉽게 의히실 수 있습니다  | 컨텐츠를 관리하<br>실로 수정 및 편집<br>ነ.<br>~ | The second second secon | .cafe24.com/designer/desig       | jner_produc       |

메인페이지 웹화면 상단에서 "페이지편집"을 클릭하여 편집모드로 들어갑니다.

서비스 분야

- 서비스 분야로 3가지의 타입에 제공되며 동일한 수정/편집 양식을 사용합니다.
- 페이지 요소 선택에서 "서비스 분야" 를 체크하시면 아래에 편집할 수 있는 양식이 나타납 니다.

가볍고 빠른 홈페이지

자체제작한 테미와 최소화된 를 러그와으로 가볍고 병을 속도의 올레이지를 제공합니다. 唐

- 서비스리피터는 추가/삭제가 가능하지만 기본 4개를 사용하실 것을 권장드립니다.
- front-service-01과 front-service-03 타입은 배경이미지를 사용하지 않으며, front-service-02 타입은 아이콘을 사용하지 않습니다.
- 배경이미지 / 아이콘 / 제목 / 설명글 / 링크주소 등의 내용을 편집한 후 업데이트하여 사이 트에 적용합니다.

- 양식내용을 편집한 후 업데이트하여 사이트에 적용합니다. ٠
- 3D 수퍼박스는 전면부와 후면부가 있는 것에 주의하세요. ٠
- 3D 서비스 리피터는 추가/삭제가 가능하지만 기본 3개를 사용하실 것을 권장드립니다. ٠
- 페이지 요소 선택에서 "3D 수퍼박스" 를 체크하시면 아래에 편집할 수 있는 양식이 나타납니다. ٠
- 메인페이지 웹화면 상단에서 "페이지편집"을 클릭하여 편집모드로 들어갑니다. ٠

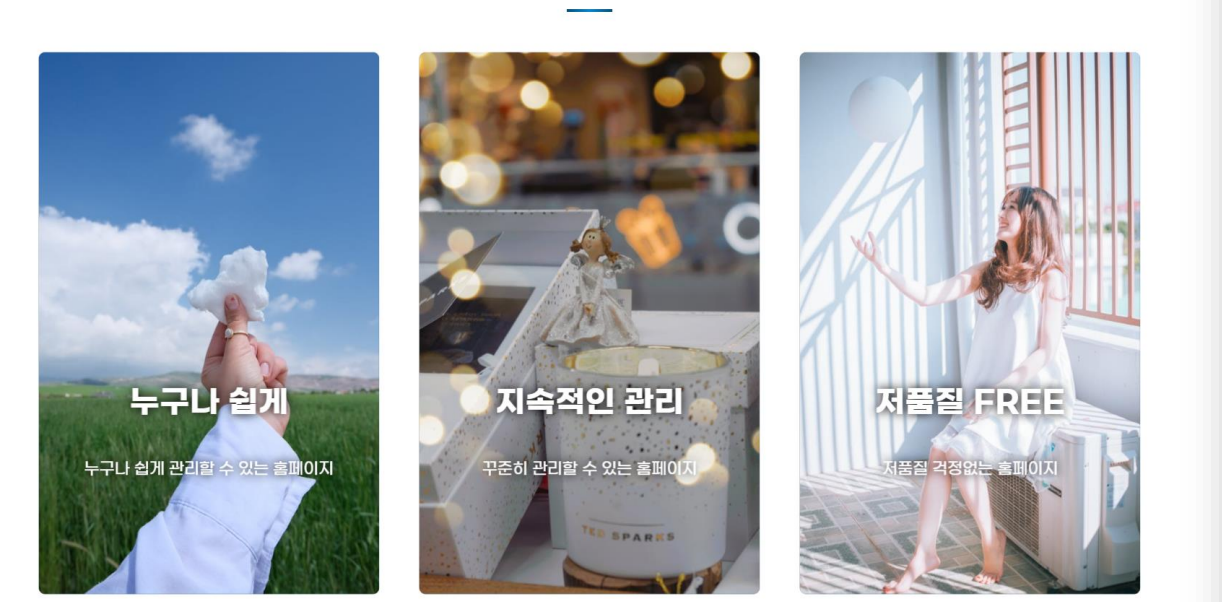

PREMIUM WORDPRESS TEMPLATE FOR ALL

서비스 소개

#### Front Page

#### 페이지 요소 선택

🗌 스마트슬라이더 🗌 기본슬라이더 🗌 서비스 분야 🕑 3D 수퍼박스 🗌 인사말 📄 카운터섹션 🗌 비디오 🗌 주요기능 🗌 신제품 🗌 고객후기 🗌 고객샤 🦳 블로그 □ 갤러리 □ 다운로드 □ 홍보슬라이드 □ FAQ

3D 서비스 리피터 사용하시려면 레이아웃 구성상 반드시 3 배수의 카드로 구성하셔야 합니다. 3D 전면 배경이 3D 전면제목 3D 전면설명 3d\_secondary\_title 3D 후면이미지 3D 후면설명 3D 버튼텍스트 3D 버튼링크 미지 누구나 쉽게 누구나 쉽게 관리할 수 있는 홈 누구나 쉽게 곤 워드프레스는 가장 대표적이 🔺 자세히보기 ஆ \delta https://d.c 고 효율적인 웹사이트 컨텐 페이지 츠 관리 시스템으로서 지난 수십년간 1위자리를 지켜왔 습니다. 지속적인 관리 꾸준히 관리할 수 있는 홈페이 꾸준히 관리할 (000 **—** 텍스트 수정이나 이미지 교 https://d.c 체까지 디자이너와 개발자와 같은 전문가를 통해서만 관 리하시다보면 절차의 복잡성 과 시간도 문제이지만 결국 저품질 FREE 저품질 걱정없는 홈페이지 저품질 걱정없 .... 네이버나 티스토리로 블로그 🔺 바로가기 \delta https://d.c 를 관리하시다보면 상업적인 Blog 내용이다 뭐다해서 저품질에 걸려 검색조차 안되는 경우 가 발생합니다. 이러한 독재

상단 배너를 기본술라이더와 스마트 슬라이더 중에서 선택하실 수 있습니다. 기본 슬라이더는 배경이미지, 제목, 설명글, 링크버튼으로 이루어진 일반적 형태의 슬라이더이며 스마트 슬라이더는 Smart Slider 3 풀러 그인을 이용한 슬라이더를 말합니다. 스마트 슬라이더를 선택하신 경우, 대시보드 > Smart Slider 3 > Dashboard 에서 기존 슬라이더를 편집하거나 새로 추가하실 수 있습니다.

## 메인페이지 – 3D 수퍼박스 섹션 (front-superbox-02)

### 메인페이지 – 인사말 섹션 (front-greeting-01 ~ front-greeting-02)

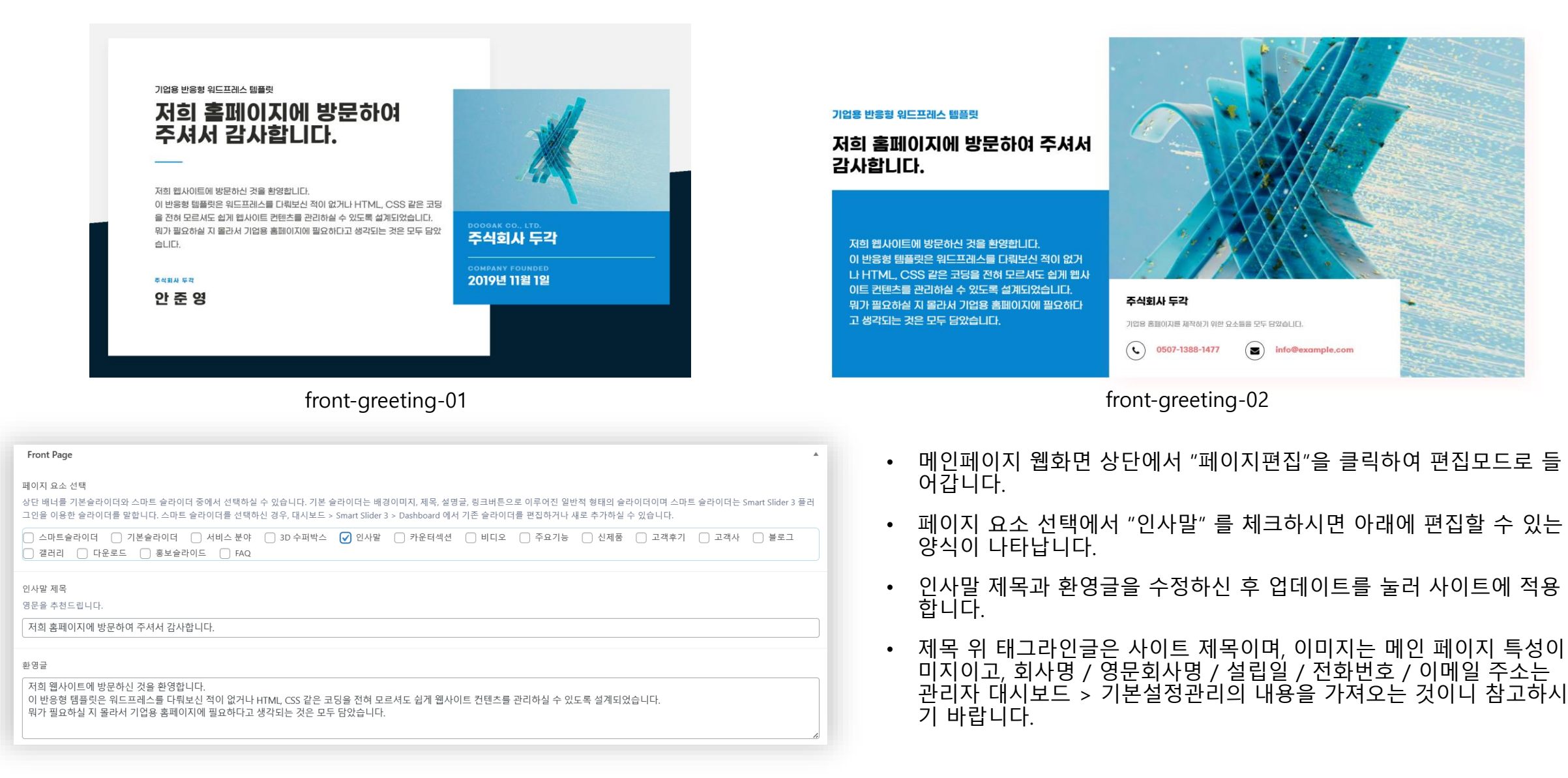

#### 메인페이지 – 카운터 섹션 (front-numbercount-01)

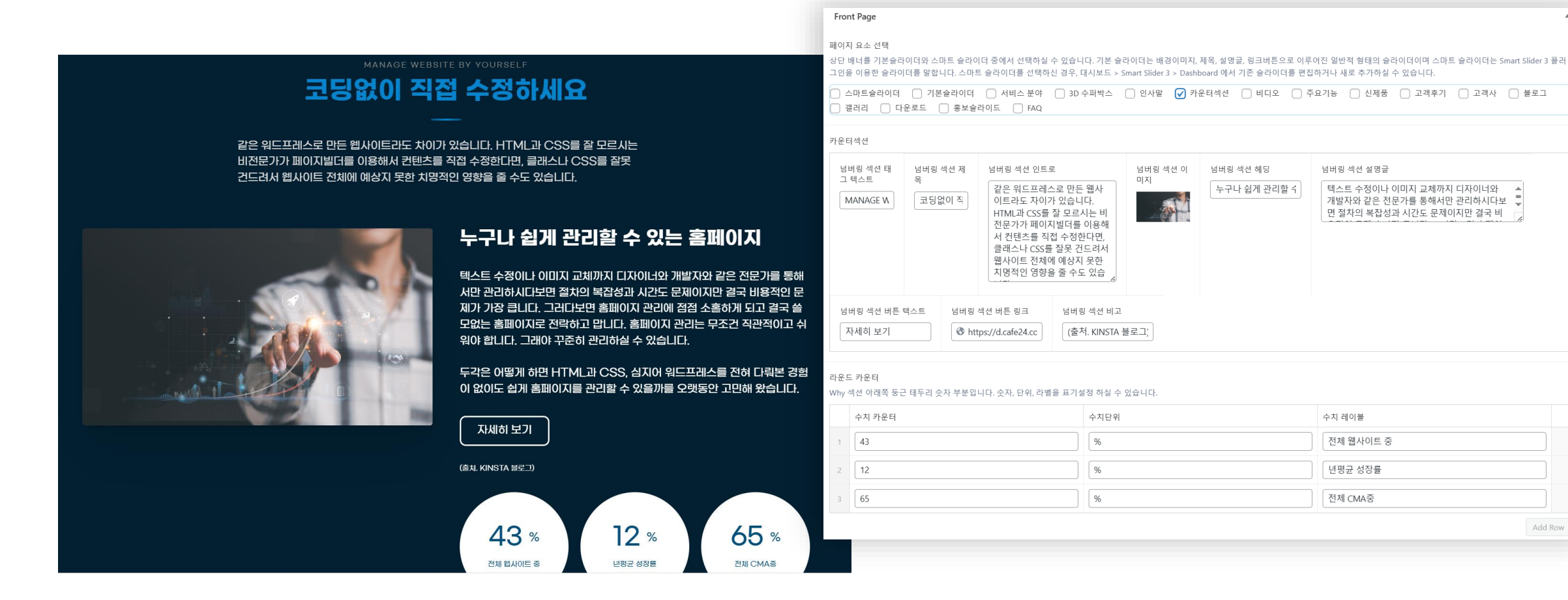

Add Row

- 페이지 요소 선택에서 "카운터섹션" 을 체크하시면 아래에 편집할 수 있는 양식이 나타납니다. •
- 라운드 카운터는 원으로 되어있는 부분을 말하며 기본3개를 사용하실 것을 권장드립니다.
- - 양식을 수정하신 후 업데이트를 눌러 사이트에 적용합니다.

•

- 양식을 수정하신 후 업데이트를 눌러 사이트에 적용합니다.
- 비디오섹션을 활용하기 위해선 우선 유튜브 채널을 만드시고 유튜브 채널에 영상을 업로드하신 후 각각의 유튜브 링크를 양식에 입력하셔야 합니다.
- 페이지 요소 선택에서 "비디오" 를 체크하시면 아래에 편집할 수 있는 양식이 나타납니다.

메인페이지 – 비디오 섹션 (front-video-01)

|                              |                                       | Front Page                                                                                                    |
|------------------------------|---------------------------------------|----------------------------------------------------------------------------------------------------|
| 영상매뉴얼로 쉽고 빠                  | 이자 VIDEO<br>르게 직접 수정해 보세요.<br>        | 페이지 요소 선택<br>상단 배너를 기본술라이더와 스마트 슬라이더 중에서 선택하실 수 있습니다. 기본 슬라이더는 배경이미지, 제목, 설명금, 링크버튼으로 이루어진 일반적 형태의 슬라이더이며 스마트 슬라이더는 Smart Slider 3 풀러<br>그인을 이용한 슬라이더를 말합니다. 스마트 슬라이더를 선택하신 경우, 대시보드 > Smart Slider 3 > Dashboard 에서 기존 슬라이더를 편집하거나 새로 추가하실 수 있습니다.                                                                                                    |
|                              |                                       | <ul> <li>스마트슬라이터 ○ 기본슬라이터 ○ 서비스 분야 ○ 3D 수퍼박스 ○ 인사말 ○ 카운터섹션 ✔ 비디오 ○ 주요기능 ○ 신제품 ○ 고객후기 ○ 고객사 ○ 블로그</li> <li>갤러리 ○ 다운로드 ○ 홍보슬라이드 ○ FAQ</li> </ul>                                                                                                    |
| 에인페이지 슬라이드 내용 변경하기 Copy link | 하단 푸터 기업정보 변경하기<br><sup>500 GAK</sup> | C 소개영상 태그라이                                                                                                    |
| 기업용 반응형 워드프레스 템플릿            | 기업용 반응형 워드프레스 템플릿                     | 영문을 추천드립니다.                                                                                                    |
|                              |                                       | Watch Our Video                                                                                                    |
| 메인페이지                        | 푸터(Foote, F                           | 소개영상 제목<br>영상매뉴얼로 쉽고 빠르게 직접 수정해 보세요.                                                                                                    |
| 변경하기                         | 변경하기                                  | 소개영상 유튜브 제목                                                                                                    |
|                              |                                       | video url                                                                                                    |
| 🔊 메이페이지 아이코카드 내용병경           | NUE 메이컬러 병경                           | 1 The state of the state of the |
|                              |                                       | C 2 S https://www.youtube.com/watch?v=X2b3JW_fAxQ                                                                                                    |
| 기업용 반응형 워드프레스 템플릿            | 기업용 반응형 워드프레스 템플릿                     | 3 Thttps://youtu.be/DF7YNVq9x6g?si=g3csZInckhN6Txs_                                                                                                    |
|                              | New STRAM MAN                         | 4 The state of the state of the |
| 아이콘 카드                       | 사이트 메인컬러                              | 비디오링크 추가                                                                                                    |

#### 메인페이지 – 주요기능 섹션 (front-feature-02)

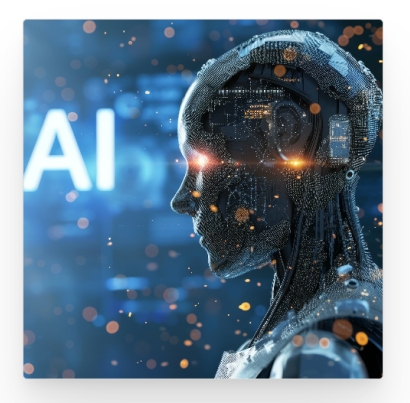

#### 워드프레스를 처음 하시는 분들을 위한 템플릿

템플릿을 이용해서 웹사이트를 구축해보겠다고 했다가 너무 어려워서 중간에 포기하시는 분 들을 그 동안 수없이 보아왔습니다.

이 템플릿은 코딩이나 웹디자인 경험이 없는 분들, 심지어 워드프레스를 처음 다루어 보시는 분들까지도 아무런 문제없이 쉽게 쉽게 텍스트와 이미지를 변경하고 컨텐츠를 관리할 수 있 도록 부분부분을 특별히 제작했습니다.

우선 각각의 사용법을 블로그에 매뉴얼 형태로 올려두었으니 전체적으로 한번 읽어보시기 바랍니다.

| 페이지 :<br>상단 배!<br>그인을 (                                                                           | rage<br>급소 선택<br>너를 기본슬라이더와 스마트 슬라이디<br>기용한 슬라이더를 말합니다. 스마트 | 터 중에서 선택하실 수 있습니다. 기본 슬<br>슬라이더를 선택하신 경우, 대시보드 > | :라이더는 배경이미지,<br>Smart Slider 3 > Dashb | 웨목, 설명굴, 링크버튼으로 이루어진 일반적 형태의 슬라이더이며 스마트 슬라이더는 Sma<br>oard 에서 기존 슬라이더를 편집하거나 새로 추가하실 수 있습니다.                                                                                                    |
|---------------------------------------------------------------------------------------------------|-------------------------------------------------------------|--------------------------------------------------|----------------------------------------|----------------------------------------------------------------------------------------------------|
| 스미<br>2<br>2<br>2<br>2<br>2<br>2<br>2<br>2<br>2<br>2<br>2<br>2<br>2<br>2<br>2<br>2<br>2<br>2<br>2 | 는들슬라이더 🗌 기본슬라이더<br> 리 🗌 다운로드 🗌 홍보슬리                         | ○ 서비스 분야 ○ 3D 수퍼박스<br>이드 ○ FAQ                   | 🗌 인사말 🗌 카운                             | 온터섹션 🗌 비디오 🕑 주요기능 🗌 신제품 🗌 고객후기 🗌 고객사 🗌                                                                                                    |
| 주요기능<br>영문을 :                                                                                     | 두태그라인<br>추천드립니다.                                            |                                                  | 주요기능제목<br>영문을 추천드립니                    |                                                                                                    |
| Featur                                                                                            | es                                                          |                                                  | 주요기능                                   |                                                                                                    |
| 주요기능                                                                                              | ŝ                                                           |                                                  |                                        |                                                                                                    |
| 2                                                                                                 | 넥션 이미지                                                      | 섹션 제목                                            |                                        | 섹션 설명                                                                                                    |
| 1                                                                                                 | Al                                                          | 워드프레스를 처음 하시는 분들                                 | 을 위한 템플릿                               | 템플릿을 이용해서 웹사이트를 구축해보겠다고 했다가 너무 어려워서 중간에 포<br>는 분들을 그 동안 수없이 보아왔습니다.<br>이 템플릿은 코딩이나 웹디자인 경험이 없는 분들. 심지어 워드프레스를 처음 다.<br>시는 분들까지도 아무런 문제없이 쉽게 쉽게 텍스트와 이미지를 변경하고 컨텐크<br>리할 수 있도록 부분부분을 특별히 제작했습니다.<br>우선 각각의 사용법을 블로그에 매뉴얼 형태로 올려두었으니 전체적으로 한번 일<br>기 바랍니다. |
| 2                                                                                                 |                                                             | 유료 테마는 가라! 자체 제작 테니                              | 마와 Lifetime 플러그                        | [템플릿만 구매하면 되는 줄 알았더니, 유료 테마와 유료 플러그인에 대한 라이선<br>도로 구매를 해야 된다고 합니다. 그것도 매년 지불해야 한다고 합니다.<br>이 템플릿은 꼭 필요한 부분만을 추려내어 자체제작한 테마를 사용하였고 유료를<br>은 모두 평생 라이선스를 받은 플러그인들로만 구성하여 고객의 추가비용부담을<br>없었습니다.                                                             |

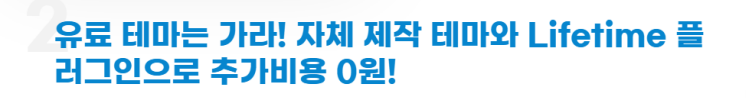

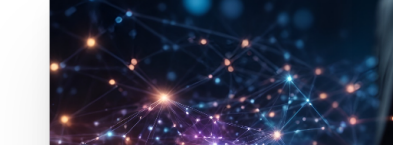

• 페이지 요소 선택에서 "주요기능" 을 체크하시면 아래에 편집할 수 있는 양식이 나타납니다.

- 양식을 수정하신 후 업데이트를 눌러 사이트에 적용합니다.
- 주요기능은 [주요기능 추가] 버튼을 눌러서 계속해서 추가하실 수 있습니다.

#### FEATURES 주요기능

#### 메인페이지 – 신제품 섹션 (front-product-01 ~ front-product-02)

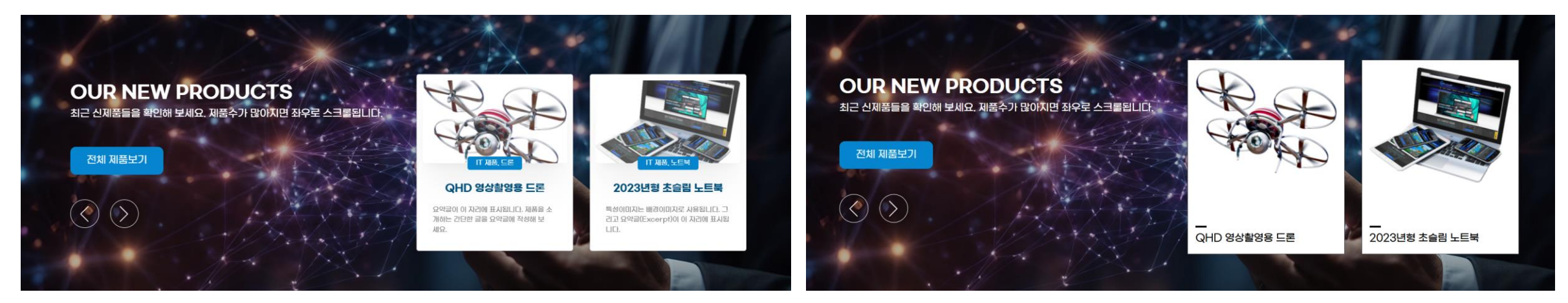

#### front-product-01

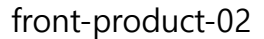

- 페이지 요소 선택에서 "신제품" 을 체크하시면 아래에 편집할 수 있는 양식이 나타납 니다.
- 양식에서는 섹션제목 / 섹션배경 / 섹션설명들을 수정/편집하실 수 있습니다.
- 신제품은 관리자대시보드 > 제품에 등록된 All 제품중에서 가장 최근에 등록된 2개의 제품이 표시됩니다.

- 고객후기 리피터는 [고객후기 추가] 버튼을 눌러서 필요하신 만큼 추가할 수 있습니다.
- 페이지 요소 선택에서 "고객후기" 를 체크하시면 아래에 편집할 수 있는 양식이 나타납니다.

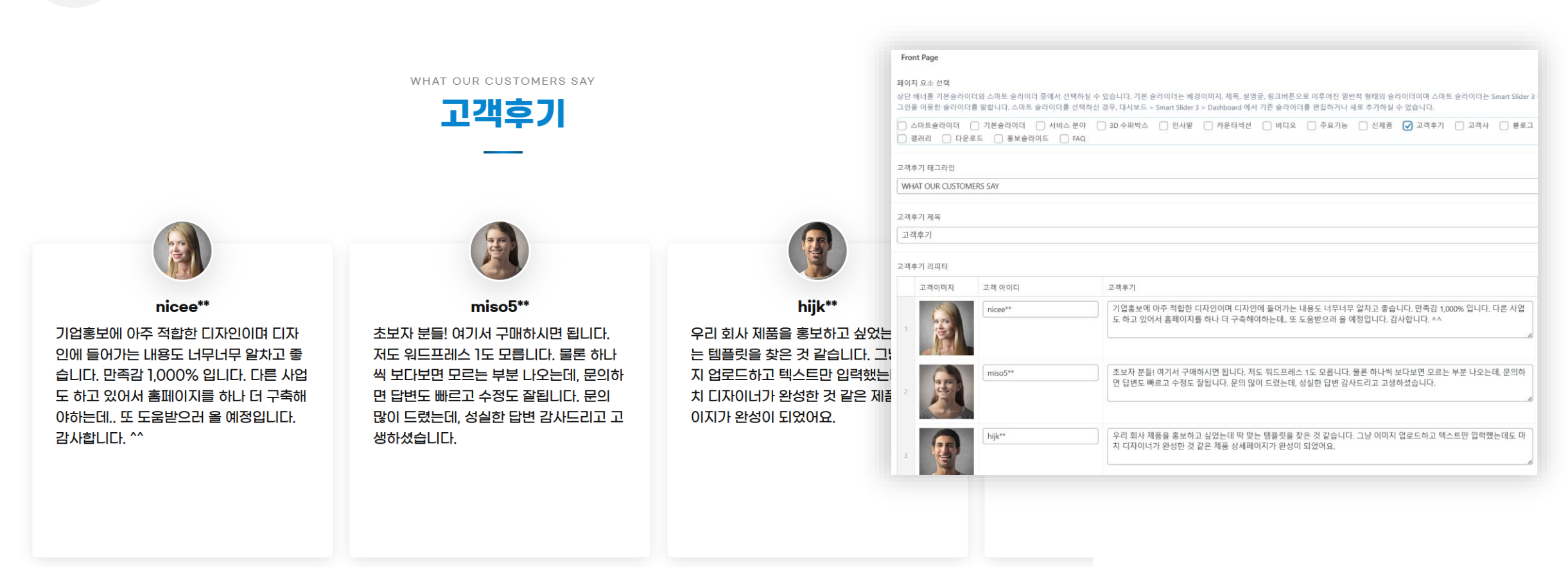

#### 메인페이지 – 고객후기 섹션 (front-review-01)

- 페이지 요소 선택에서 "고객사" 를 체크하시면 아래에 편집할 수 있는 양식이 나타납니다.
- 협력사 로고반복양식에서 [협력사 추가] 버튼을 눌러서 필요하신 만큼 추가할 수 있습니다.

|              | our valuar<br>주요고객<br>- | BLE PARTNERS<br>및 협력사 | 패아지 요소 선택<br>상단 배너를 기본슬라이더와 스마트 슬라이더 중에서 선택하실 수 있습니다.<br>그인을 이용한 슬라이더를 말합니다. 스마트 슬라이더를 선택하신 경우, 대사<br>스마트슬라이더 기본슬라이더 에서비스 분야 3D 수파<br>갤러리 다운모드 홍보슬라이드 FAQ<br>협력사 테그라인<br>Our valuable partners<br>협력사 제목<br>주요 고객 및 협력사 | . 기본 슬라이더는 배경이미지, 제목, 성명글, 링크버튼으로 이루여진 일반적 형태의 슬라이더이며 스마트 슬라이더는 Smart Slider 3 플러<br>니보드 > Smart Slider 3 > Dashboard 에서 기존 슬라이더를 편집하거나 새로 추가하실 수 있습니다.<br>패벅스 ○ 인사말 ○ 카운터색션 ○ 비디오 ○ 주요기능 ○ 신제품 ○ 고객후기 ✔ 고객사 ○ 블로그                                                                                                    |
|--------------|-------------------------|-----------------------|----------------------------------------------------------------------------------------------------|----------------------------------------------------------------------------------------------------|
|              |                         |                       | 협력사 로고반복                                                                                                    |                                                                                                    |
|              |                         |                       | <br>협력사 로고                                                                                                    | 협력사 홈페이지                                                                                                    |
| 減減 서 옷 대 하 교 |                         |                       | <br>THE                                                                                                    | Thttps://hyundae.co.kr                                                                                                    |
|              | 옷에 마드                   | RAEMIAN               | UNC                                                                                                    |                                                                                                    |
|              |                         |                       | 2 <b>연서に</b><br>YONSEI UN                                                                                                    | The second second secon |

Front Page

.

### 메인페이지 – 고객사 섹션 (front-partners-01)

#### 메인페이지 – 블로그 섹션 (front-blog-01)

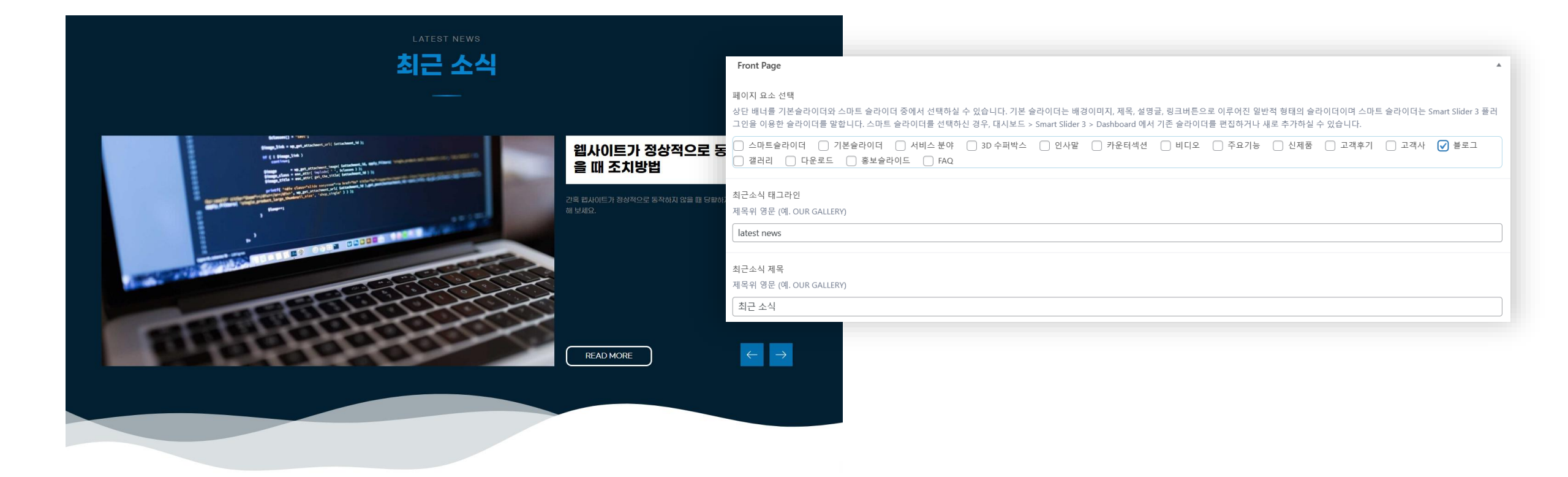

- 페이지 요소 선택에서 "블로그" 를 체크하시면 아래에 편집할 수 있는 양식이 나타납니다.
- 블로그 글은 관리자 대시보드 > 글 메뉴의 모든 글에 등록된 글을 가져옵니다.

- 갤러리 이미지를 편리하게 불러오고 편집하기 위해서 관리자 대시보드 > 미디어라이브러리에 필요한 이미지들을 미리 등록해 두시기 바랍니다.
- 페이지 요소 선택에서 "갤러리" 를 체크하시면 아래에 편집할 수 있는 양식이 나타납니다.

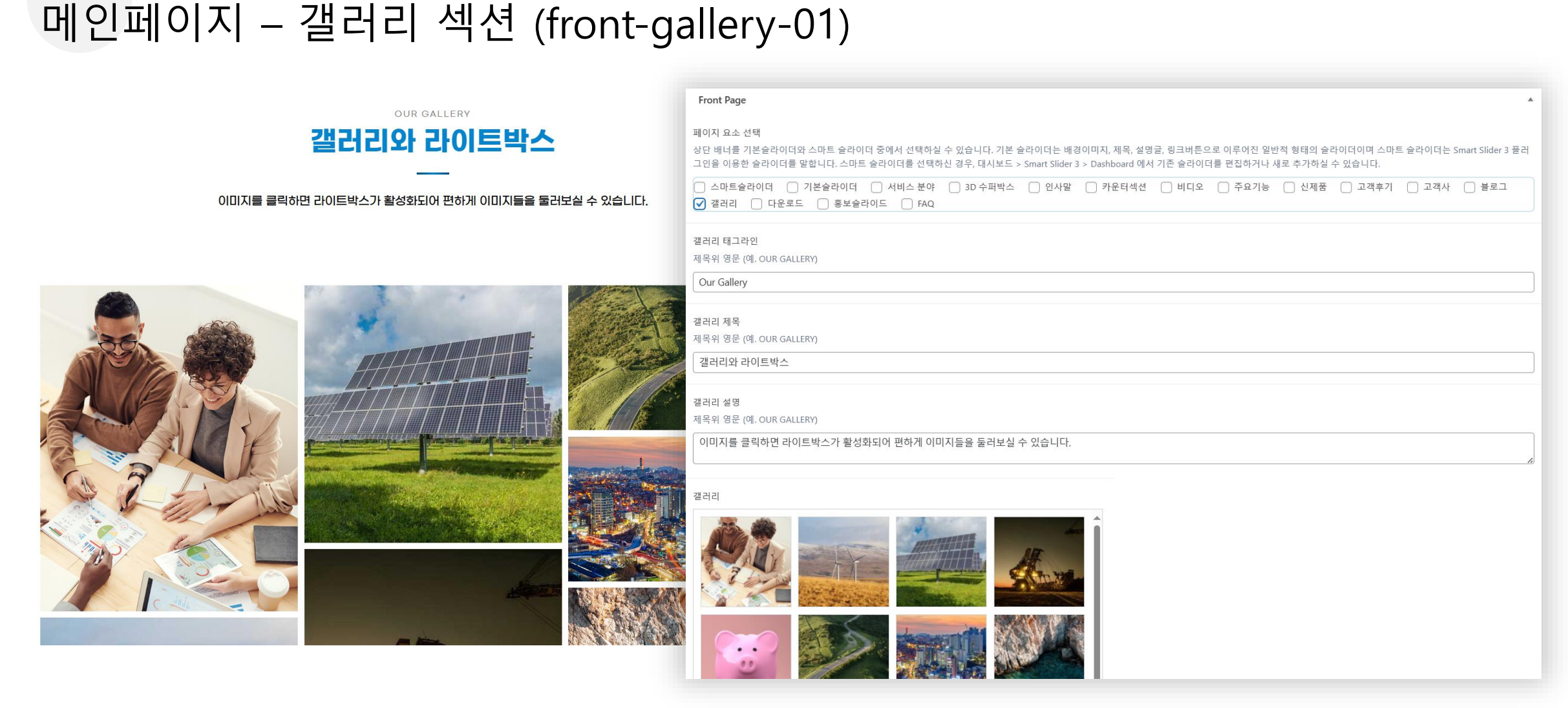

- 양식을 수정하신 후 업데이트를 눌러 사이트에 적용합니다.
- 다운로드 파일은 pdf 파일을 미디어라이브러리에 업로드 하신 후 파일 링크를 "다운로드 링크주소 "에 입력하시면 됩니다.
- 페이지 요소 선택에서 "다운로드" 를 체크하시면 아래에 편집할 수 있는 양식이 나타납니다.

|                                                                                                    | Front Page                                                                                                    |
|----------------------------------------------------------------------------------------------------|----------------------------------------------------------------------------------------------------|
|                                                                                                    | 페이지 요소 선택<br>상단 배너를 기본슬라이더와 스마트 슬라이더 중에서 선택하실 수 있습니다. 기본 슬라이더는 배경이미지, 제목, 설명글, 링크버튼으로 이루어진 일반적 형태의 슬라이더이며 스마트 슬라이더는 Smart Slider 3 플러<br>그인을 이용한 슬라이더를 말합니다. 스마트 슬라이더를 선택하신 경우, 대시보드 > Smart Slider 3 > Dashboard 에서 기존 슬라이더를 편집하거나 새로 추가하실 수 있습니다. |
|                                                                                                    | <ul> <li>○ 스마트슬라이더 ○ 기본슬라이더 ○ 서비스 분야 ○ 3D 수퍼박스 ○ 인사말 ○ 카운터섹션 ○ 비디오 ○ 주요기능 ○ 신제품 ○ 고객후기 ○ 고객사 ○ 블로그</li> <li>○ 갤러리 ♥ 다운로드 ○ 홍보슬라이드 ○ FAQ</li> </ul>                                                                                                  |
| 이제 시작하시는 분들을 위한 템플릿                                                                                                    | 다운로드 섹션 제목                                                                                                    |
| 기업용 홈페이지를 제작하기 위한 요소들을 모두 담았습니다.                                                                                                    | 이제 시작하시는 분들을 위한 템플릿                                                                                                    |
| 브로써 다운로드 🛓                                                                                                    | 다운로드 설명글                                                                                                    |
|                                                                                                    | 기업용 홈페이지를 제작하기 위한 요소들을 모두 담았습니다.                                                                                                    |
| pineses the state of the state of the state | 다운로드 버튼 텍스트                                                                                                    |
|                                                                                                    | 브로셔 다운로드                                                                                                    |
|                                                                                                    | 다윤로드 링크주소                                                                                                    |
|                                                                                                    | ◈ https://doogakdesign.mycafe24.com/wp-content/uploads/워드프레스-홈페이지-제작-제안-및-안내.pdf                                                                                                    |
|                                                                                                    |                                                                                                    |

#### 메인페이지 – 다운로드 섹션 (front-download-01)

• 양식을 수정하신 후 업데이트를 눌러 사이트에 적용합니다.

**Front Page** 페이지 요소 선택

- 공지사항은 관리자 대시보드 > 공지사항에 등록된 글들을 자동으로 가져옵니다.
- 페이지 요소 선택에서 "홍보슬라이드" 를 체크하시면 아래에 편집할 수 있는 양식이 나타납니다.

| 라이드         |                                                                                                    |               |
|-------------|----------------------------------------------------------------------------------------------------|---------------|
| 배너이미지       | 배너링크                                                                                                    |               |
| WINE POL    | The second second secon |               |
|             |                                                                                                    | $\overline{}$ |
|             | The https://d.cafe24.com/designer/designer_product?agencyId=doogakdesign                                                                                                    |               |
|             |                                                                                                    |               |
| POINT EVENT | The https://d.cafe24.com/designer/designer_product?agencyId=doogakdesign                                                                                                    |               |
| 신선쥬스 믹서기에서  |                                                                                                    |               |

공지사항은 관리자 대시보드에서 추가하실 수 있습니다 제목을 입력하세요 가성비 최고의 워드프레스 템플릿음 소개합니다

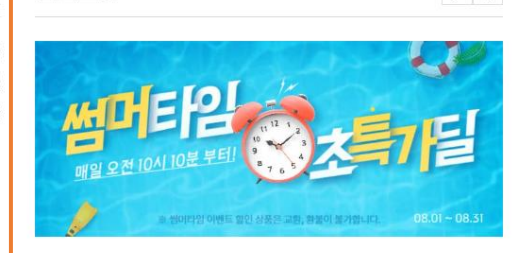

 $\leftarrow \rightarrow$ 

알림센터

+

### 메인페이지 – 홍보슬라이드 섹션 (front-notice-02)

상단 배너를 기본슬라이더와 스마트 슬라이더 중에서 선택하실 수 있습니다. 기본 슬라이더는 배경이미지, 제목, 설명글, 링크버튼으로 이루어진 일반적 형태의 슬라이더이며 스마트 슬라이더는 Smart Slider 3 플러

그인을 이용한 슬라이더를 말합니다. 스마트 슬라이더를 선택하신 경우, 대시보드 > Smart Slider 3 > Dashboard 에서 기존 슬라이더를 편집하거나 새로 추가하실 수 있습니다.

### 메인페이지 – FAQ 섹션 (front-faq-01)

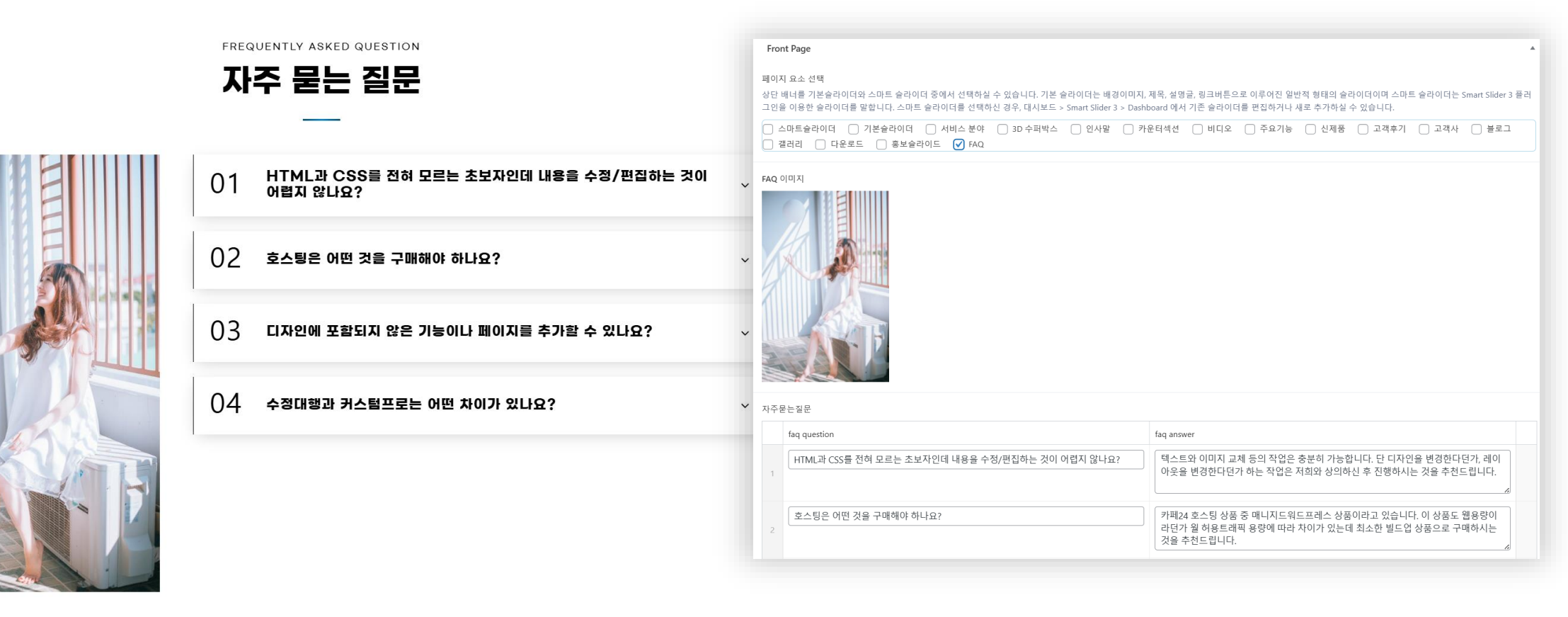

- 페이지 요소 선택에서 "FAQ" 를 체크하시면 아래에 편집할 수 있는 양식이 나타납니다.
- 자주묻는질문은 계속 추가하실 수 있습니다.
- 양식을 수정하신 후 업데이트를 눌러 사이트에 적용합니다.

- 기존 메뉴항목 중 삭제하시고 싶은 것이 있다면, 각 항목 우측 화살표(삼각형) 아이콘을 누른 후 "제거 " 를 하신 후 [메뉴저장]을 누르세요.
- 메뉴는 페이지 뿐만 아니라, 사용자 정의 링크, 사업분야 등에서 추가할 수 있습니다. 만약 사업분야에 등록된 글항목을 추가하시려면, 좌측 메뉴추가에서 사업분 야를 클릭하여 사업분야 글들을 펼친 다음 추가하실 글항목을 오른쪽으로 추가한 후 원하는 위치로 마우스로 끌어서 드래그하시기 바랍니다.
- 편집할 메뉴로 "main nav"를 선택하신 후 수정/편집하세요.
- 상단 네비게이션 메뉴는 관리자 대시보드 > 디자인 > 메뉴에서 수정/편집하신 후 [메뉴저장]을 누르시면 자동으로 적용이 됩니다.

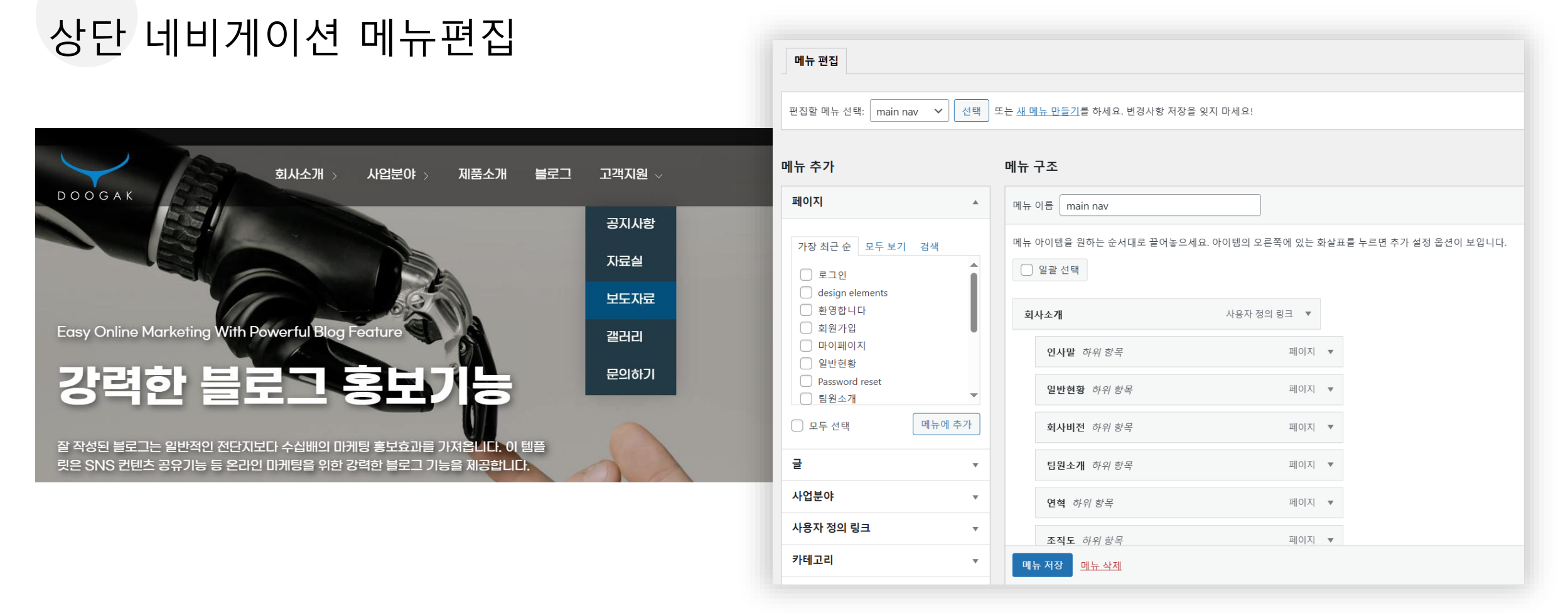

|                                     | <u> </u>             | ОH                            |         |         |             |                               |            |                                    |                 |
|-------------------------------------|----------------------|-------------------------------|---------|---------|-------------|-------------------------------|------------|------------------------------------|-----------------|
|                                     |                      |                               | e       | ]<br>반전 | 현황          |                               |            | 요약                                 | ^               |
| 🖋 사용자 정의하기 📀 2 🕊 0 🕂 새로 추가 💋 패이지 편집 | Automatic CSS WPForm | s Oxygen                      |         |         |             |                               |            | 가시성 공개                             |                 |
|                                     |                      | (* 220)% 💭 Biolain            | 입 전     | 력 / 블록  | · 선택        | +                             |            | 공개 2023년<br>후                      | . 7월 13일 3:38 오 |
| DOOGAK Î.                           | 사소개 > 사업!            | 분야 > 제품소개 블로그 고객지원 > 이 배를 상담  | Oxygen  |         |             | ^                             |            | URL doogal<br>굴쓴이                  | kdesign.mycafe  |
|                                     |                      |                               | Patents |         |             | ^                             | <b>v</b> * | doogak                             |                 |
|                                     |                      |                               | 일반현황    |         | 항목명         | 48                            |            | Post Views                         | Ω               |
|                                     |                      | 일반현황                          |         | 1       | 회사명         | 주식회사 두각                       |            | 임시글로 전환                            | 휴지통으로 이동        |
|                                     |                      | Home > SERE                   |         | 2       | 대표이사        | 인준영                           |            | 리비전 (4 개)                          | ŋ               |
| - P                                 | AMM D                |                               | S.      | 3       | 설립일         | 2019년 11월 1일                  |            | 특성 이미지                             | ^               |
|                                     |                      |                               |         | 4       | 주요사업분야      | 워드프레스 기반 홈페이지 제작, 영어파닉스 온라인교육 |            | 100 million (* 11                  | 100 M 100       |
| 인사말 일반현황                            | 회사비전                 | 팀원소개 연혁 조직도 오시는 길             |         | 5       | 대표전화        | 0507-1388-1477                |            | 2/1                                |                 |
|                                     |                      |                               |         | 6       | 팩스          | 02-2555-6789                  |            |                                    | MUT HA          |
| GENERAL INFORMATION                 |                      |                               | -       | 7       | 이메일         | jun@doogak.com                |            | 요약글                                | ^               |
| 일반현황                                | 회사명                  | 주식회사 두각                       |         |         |             | 일반                            | 현황 추가      | 요약 쓰기 (선택적)<br>General Information |                 |
|                                     | 대표이사 인               | 안준영                           |         |         |             |                               |            |                                    |                 |
|                                     |                      |                               | 특허인증리스트 | 인증서 이미지 |             | 인중명                           |            |                                    |                 |
|                                     | 설립일                  | 2019년 11월 1일                  |         |         | 1 4 9 9<br> | 특허증 (방열 경성 PCB)               |            | <u> 구동 묘약에 내해 더 알</u>              | <u>1127</u> 0   |
|                                     | 주요사업분야               | 워드프레스 기반 홈페이지 제작, 영어파닉스 온라인교육 |         |         |             |                               | Ŧ          | 토론                                 | ~               |
|                                     | 대표전화                 | 0507-1388-1477                |         |         |             |                               |            |                                    |                 |
|                                     | 팩스                   | 02-2555-6789                  |         |         |             |                               |            |                                    |                 |

- 회사소개 > 인사말 / 일반현황 / 회사비전 / 팀원소개 / 연혁 그리고 고객지원 > 갤러리 / 문의하기 페이지는 해당페이지에서 화면상단 툴바의 "페이지편집 " 을 클릭하여 각 페이지의 양식을 통해 편집하실 수 있습니다.
- 페이지를 편집하시고 난 후 [업데이트] 버튼을 누르면 변경사항이 웹페이지에 적용이 됩니다.
- 특성이미지는 각 페이지 제목부분 뒤의 배경이미지입니다.

가 페이지 펴진 바번

• 요약글 > 요약쓰기(선택적)란에는 해당 페이지에 대한 간략한 설명을 적으시면 됩니다.

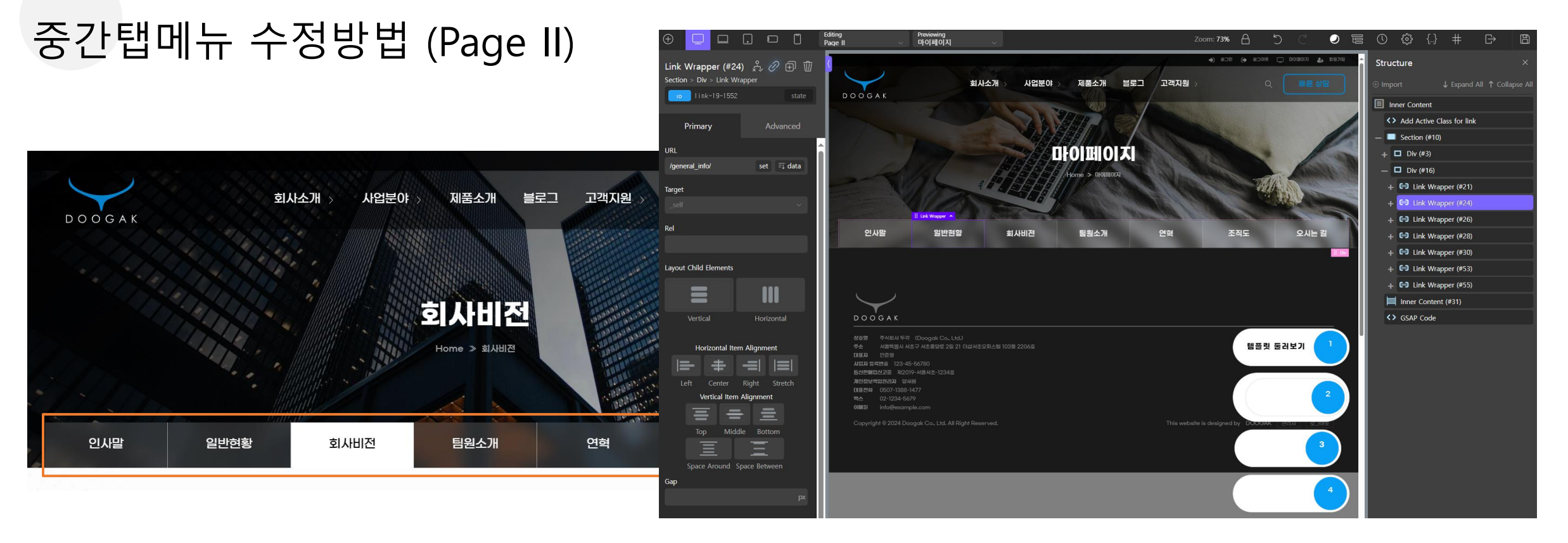

- .
- 인사말 / 일반현황 / 회사비전 / 팀원소개 / 연혁 / 조직도 / 오시는 길 페이지는 "Page II" 템플릿을 사용합니다.

- 페이지 제목 아래에 위치한 중간탭메뉴를 수정하시려면 Oxygen > Templates > Page II 을 "Edit with Oxygen"을 사용하여 편집해야 합니다. ٠

- Oxygen 페이지 빌더를 이용하여 편집하시는 중에 고객의 실수로 사이트에 문제가 생길 경우, 템플릿을 재구매 하셔야 하므로 신중하게 작업해 주시기 바랍니다.

- 우측 Structure에서 수정하려는 탭의 "Link Wrapper > Text"를 수정하여 탭메뉴의 텍스트를 변경하고 "Link Wrapper"의 링크를 수정하면 됩니다. •
- 만약 특정 탭을 삭제하고자 하신다면 해당 "Link Wrapper"에 마우스를 올린 후 삭제아이콘을 클릭하여 삭제합니다. ٠
- Oxygen 페이지 빌더를 이용해서 편집하시려면 카페24 호스팅 관리자 > 보안관리 > 웹방화벽을 "사용안함 " 으로 우선 변경적용하신 후 작업을 해야합니다. ٠
- ·만약, Oxygen 페이지 빌더를 이용해서 작업하시는 부분에서 자신이 없으시거나 오류가 우려되신다면, 템플릿 구매시 "수정대행" 옵션으로 구매하시길 추천드립니다. ٠

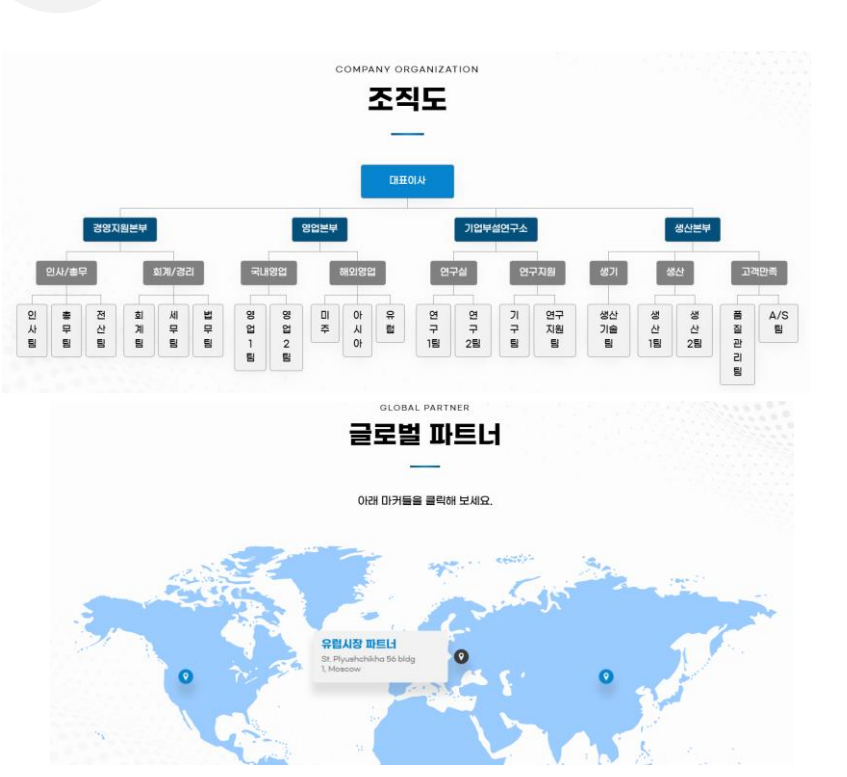

조직도 페이지 수정방법

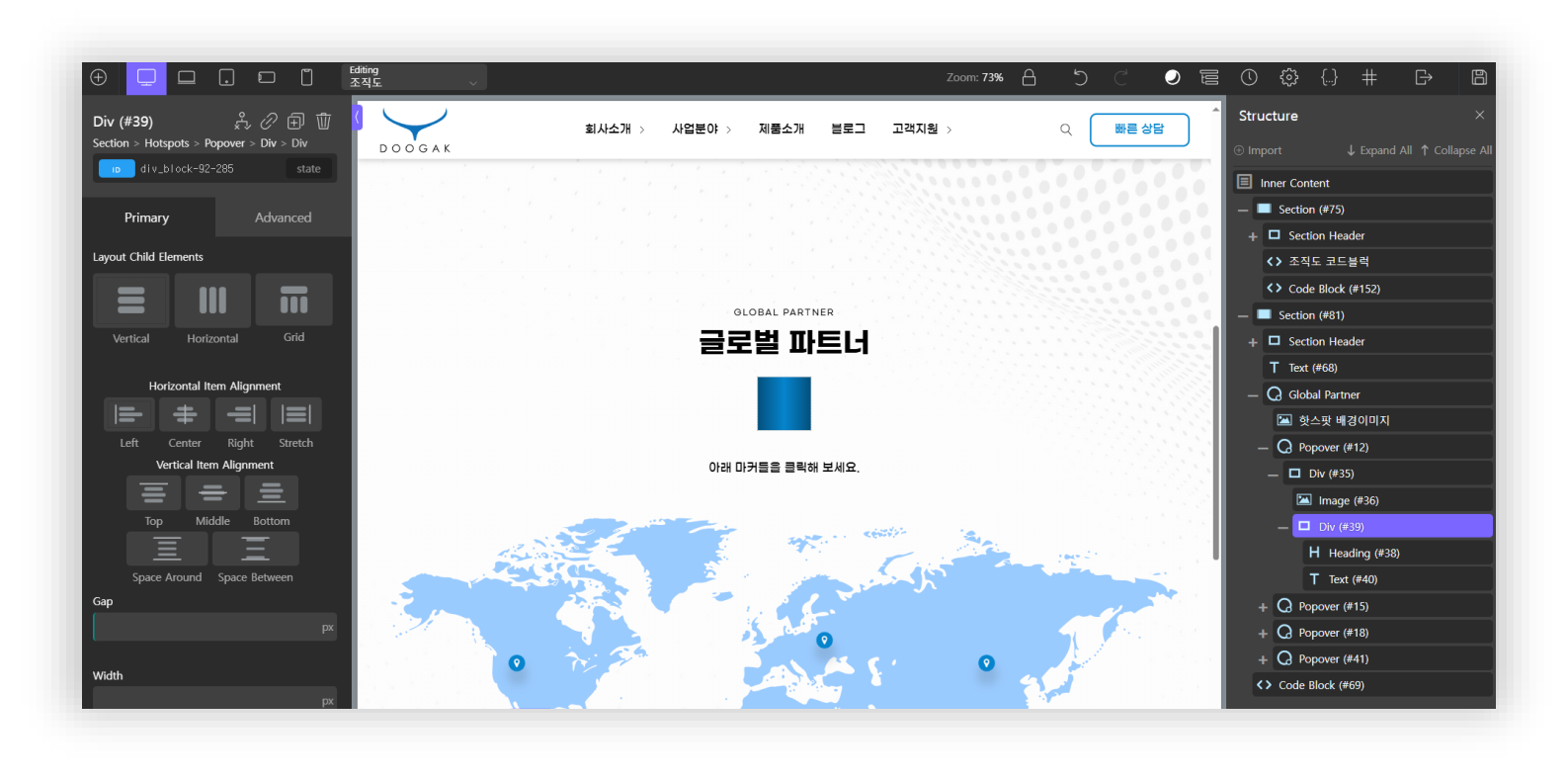

- 조직도 페이지의 조직도 섹션은 Oxygen 편집기를 이용해서 편집모드로 들어간 후 해당 조직도 코드블럭의 PHP&HTML을 수정/편집하여 수정하셔야 합니다.
- 조직도 페이지의 글로벌 파트너 섹션은 Oxygen 편집기를 이용해서 편집모드로 들어간 후 배경이미지와 각 Popover의 Horizontal 값과 Vertical 값을 수정하여 편 집하실 수 있습니다. 각 Popover > Div내에 이미지와 Div > Heading 및 Div > Text를 선택하시고 좌측 편집창에서 수정하신 후 화면 우측 상단 저장 아이콘을 눌 러 저장하시면 됩니다.
- Oxygen 페이지 빌더를 이용하여 편집하시는 중에 고객의 실수로 사이트에 문제가 생길 경우, 템플릿을 재구매 하셔야 하므로 신중하게 작업해 주시기 바랍니다.
- Oxygen 페이지 빌더를 이용해서 편집하시려면 카페24 호스팅 관리자 > 보안관리 > 웹방화벽을 "사용안함 " 으로 우선 변경적용하신 후 작업을 해야합니다.
- 만약, Oxygen 페이지 빌더를 이용해서 작업하시는 부분에서 자신이 없으시거나 오류가 우려되신다면, 템플릿 구매시 "수정대행" 옵션으로 구매하시길 추천드립 니다.

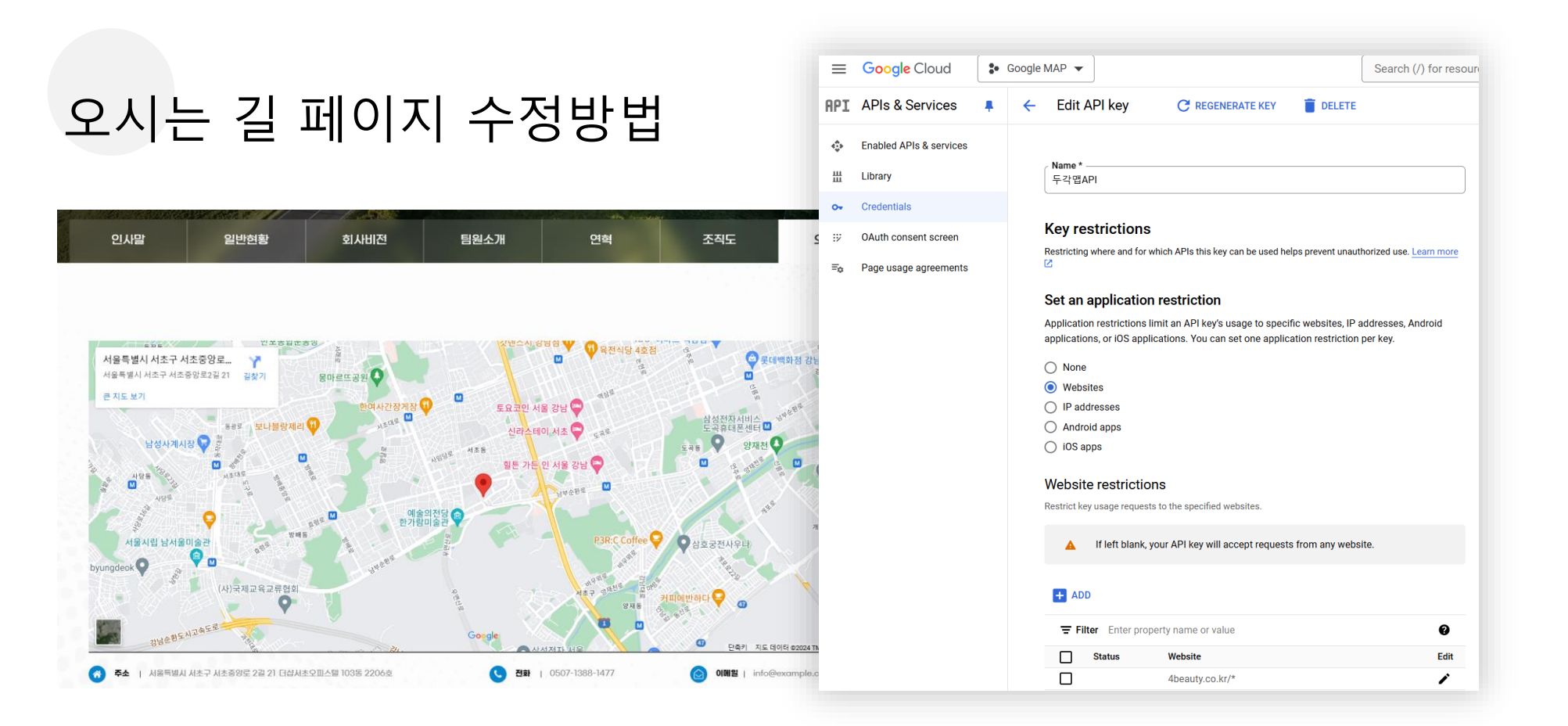

- 오시는 길 페이지의 지도위치값은 관리자 대시보드 > 기본정보관리의 "도로명 주소 " 및 "세부주소 "에서 주소값을 자동으로 가져옵니다.
- 또한, 전화번호와 이메일값도 관리자 대시보드 > 기본정보관리의 "전화번호 " 와 "이메일 " 값을 자동으로 가져옵니다.
- 단, 구글지도가 제대로 동작하려면, <u>Google Maps Platform</u> 에 가입하여 <u>구글맵 API 서비스를 신청하고 웹사이트 도메인을 등록</u>하셔야 합니다.
- 참고하세요 : Google Maps Element | Oxygen The Visual Site Builder for WordPress (oxygenbuilder.com)
- 구글맵이 동작하기 위해 필요한 API는 Maps Embed API, Maps JavaScript API, Maps Static API 입니다.
- 구글 Maps API 키값은 관리자 대시보드 > Oxygen > Settings > General > Google Maps API key 란에 붙여넣으신 후 [변경사항 저장]을 클릭하세요.
- 만약, 구글맵연동작업이 어려우시다면, 템플릿 구매시 "수정대행" 옵션으로 구매하시면 연동작업을 대행해 드립니다.

### 사업분야 추가 및 수정/편집

WORDPRESS BASED WEBSITE DEVELOPMENT

#### 홈페이지 제작

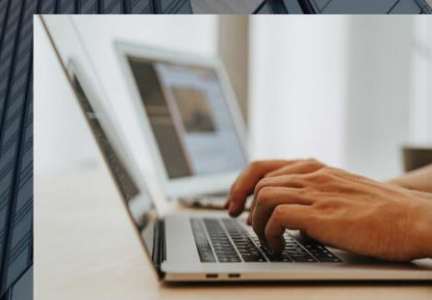

워드프레스는 웹 컨텐츠 관리시스템 (Contents Management System) 의 하나로서 전 세계에 구축된 웹사이트의 40% 이상이 워드프레 스를 이용하여 구축될 만큼 가장 인기있는 웹 구축 솔루션입니다. 두각은 워 드프레스 기반으로 홈페이지를 제작하여 고객사의 웹사이트가 시간이 흘러 도 지속적인 업데이트를 통해 항상 최신기술을 반영된 웹사이트로 유지될 수 있도록 하고 있습니다.

| 사업분야 편집 새로추가                               |                                  |                                   |                                                                                                    |                                                                                       |
|--------------------------------------------|----------------------------------|-----------------------------------|----------------------------------------------------------------------------------------------------|---------------------------------------------------------------------------------------|
| 홈페이지 제작                                    |                                  |                                   |                                                                                                    | 공개 ^ ✔ ▲                                                                              |
| 고유주소: https://doogakdesign.mycafe24.com/dk | <u>pt-bizscope/喜페이지-제작/</u> 편집   |                                   |                                                                                                    | 변경 사항 미리보기                                                                            |
| Biz Scope                                  |                                  |                                   | ~ ~ *                                                                                                    | 우 상태: 발행함 <u>편집</u>                                                                   |
| 영문명                                        | Wordpress based website developm | ent                               |                                                                                                    | <ul> <li>* 가시성: 공개 <u>편집</u></li> <li>* 발행함: 2023년 8월 11일, 09:50 <u>편집</u></li> </ul> |
| 사업 소개글                                     | 워드프레스는 웹 컨텐츠 관리시스템<br>솔루션입니다.    | <u>휴지통으로 이동</u> 업데이트              |                                                                                                    |                                                                                       |
| 사업분야 이미지                                   | E                                |                                   |                                                                                                    | 특경 이미지 · · · · · ·                                                                    |
| 세션                                         | · 4선 이미지                         | 석선 제목<br>위드프레스를 처음 하시는 분들을 위한 템플릿 | 색선 설명<br>템플릿을 이용해서 웹사이트를 구축해보겠다고 했다가 너무 여러워서 중간에 포기<br>하시는 분들을 그 동안 수없이 보아왔습니다.<br>이 템플릿은 고딩이나 웹디자인 경험이 없는 분들, 심지어 워드프레스를 처음 다루<br>어 보시는 분들까지도 아무런 문제없이 쉽게 쉽게 텍스트와 이미지를 변경하고 컨<br>텐츠를 관리할 수 있도록 부분부분을 특별히 제정했습니다. | <u>특성 이미지 제거</u>                                                                      |
|                                            |                                  | •                                 | 우선 각각의 사용법을 불로그에 매뉴얼 형태로 올려두었으니 전체적으로 한번 읽어<br>보시기 바랍니다.                                                                                                    |                                                                                       |

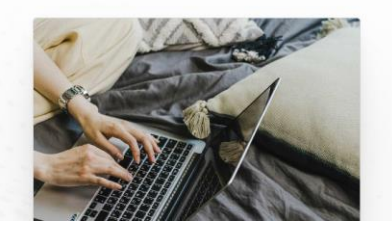

#### 워드프레스를 처음 하시는 분들을 위한 템플릿

템플릿을 이용해서 웹사이트를 구축해보겠다고 했다가 너무 어려워서 중간에 포기하시는 분 들을 그 동안 수없이 보아왔습니다.

이 템플릿은 코딩이나 웹디자인 경험이 없는 분들, 심지어 워드프레스를 처음 다루어 보시는 분들까지도 아무런 문제없이 쉽게 쉽게 텍스트와 이미지를 변경하고 컨텐츠를 관리할 수 있

- 사업분야는 관리자 대시보드 > 사업분야 메뉴에서 새로 추가하거나 수정/편집할 수 있습니다.
- 사업분야 글을 새로 작성하실 경우 양식에 맞게 글을 작성하신 후 사업분야 설명섹션 을 자유롭게 추가하여 사업분야 페이지를 완성하세요.
- 특성이미지는 사업분야 제목부분의 배경이미지입니다.
- 사업분야글 중 특정 페이지를 상단 내비게이션 메뉴에 추가하고자 하시면 관리자대 시보드 > 디자인 > 메뉴에서 메뉴추가 > 사업분야에서 해당 글을 찾아 메뉴로 추가 하시면 됩니다.

|                                                  | Edit 제품 새페이지 추가              |                                            |                            |                                                                                                    |                                                         |                             |
|--------------------------------------------------|------------------------------|--------------------------------------------|----------------------------|----------------------------------------------------------------------------------------------------|---------------------------------------------------------|-----------------------------|
|                                                  | QHD 영상촬영용 드                  | 로                                          |                            |                                                                                                    | 공개                                                      | ~ `                         |
|                                                  | 고유주소: https://doogakdesign.m | nycafe24.com/dkpt-products/ghd-영상촬영용-드론/ 편 | <del>۵</del>               |                                                                                                    |                                                         | 변경 사항 미리                    |
|                                                  | Products                     |                                            |                            | ~ ~                                                                                                    | ▲ Ŷ 상태: 발행함 <u>편집</u>                                   | 1                           |
| QHD 영상촬영용 드론                                     | 제품이미지                        |                                            |                            |                                                                                                    | <ul> <li>아가지성: 공개 편집</li> <li>한 방행함: 2023년 8</li> </ul> | ,<br>1월 11일, 09:21 <u>편</u> |
| MODEL NO. : MWPDEM024444                         |                              | The c                                      |                            |                                                                                                    | <u>휴지통으로 이동</u>                                         | 업데                          |
|                                                  |                              |                                            |                            |                                                                                                    | 제품 카테고리                                                 | ^                           |
| 약들이 이 사리에 표시됩니다. 세움을 조개하는 간단한 물을 요약들에 작정<br>보세요. |                              | 10 B                                       | $\bigcirc$                 |                                                                                                    | All 제중 카테고리                                             | 가장 많이 사용                    |
|                                                  |                              | 1                                          |                            |                                                                                                    | <ul> <li>✓ IT 제품</li> <li>✓ 드론</li> </ul>               |                             |
| N 📟 f 🗧 🖸                                        | 모델번호                         | mwpdemo24444                               |                            |                                                                                                    | - 노트북                                                   |                             |
|                                                  | 제품소개급                        | 제품 소개글은 제품을 전체적으로                          | 그리고 간략하게 소개하는 공간입니다. 두각의   | 워드프레스 템플릿은 사용자의 관리 편의성을 최대한 고려하여 개발되었습니다. 두각은 워드프레스를 취                                                                                          | <u>+ Add New 제품 카티</u>                                  | 고리                          |
|                                                  |                              | 변도 다퉈보시지 않았던 문들도 전                         | 1혀 문제없이 웹을 관리하실 수 있도록 템플릿: | ¥ 열계하고 있습니다.                                                                                                    | 특성 이미지                                                  | ^                           |
|                                                  |                              |                                            |                            |                                                                                                    | a .                                                     | Se.                         |
|                                                  | 제품 상세 리스트                    | 제품상세 이미지                                   | 제품상세 제목                    | 제품상세 설명                                                                                                    |                                                         | -14                         |
| QHD 영상촬영용 드론 소개                                  |                              | State of State of State                    | 국내 최장 무선조정 거리              | 이미지는 정사각형 형태로 보여지므로 정사각형 이미지를 준비해 주세요. 이미지 ▲<br>사이즈가 너무 크지 않도록 해주세요. 500mx X 500mx 정도의 사이즈가 적당합니<br>다. 텍스트 글을 작성할 때 중바꿈을 하시면 프론트에서도 줄이 바뀌어 보여집니 | 이미지를 눌러 편집 9<br><u>특성 이미지 제거</u>                        | E는 업데이트                     |

브로셔 다운로드 🔬 종합 카다로그 速

- 제품은 관리자 대시보드 > 제품 메뉴에서 새로 추가하거나 수정/편집할 수 있습니다.
- 제품은 제품 카테고리를 이용하여 분류 관리할 수 있습니다.
- 제품등록 양식을 이용하여 제품을 등록하시면 제품소개 페이지에 자동으로 업데이트되어 표시됩니다.

### 블로그 글 추가 및 수정/편집

최종업데이트: 12/08/2023 조회수: 189

#### 기업용 다목적 반응형 템플릿

Tags : #템플릿

사용자의 편의성과 웹페이지 성능을 극대화한 차원이 다른 템플릿을 제공해 드리고자 심혈 을 기울여서 제작했습니다.

🕥 Written by: doogak 🖂

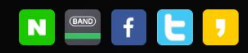

#### 기업용 다목적 반응형 템플릿

#### 블로그 기능을 최대한 살릴 수 있는 템플릿

이제 기업들도 블로그 기능을 최대한 활용하여 마케팅 효과를 극대화 하고 있는 추세입니다. 이 템플릿은 블로그 기능을 쉽게 그리고 강력하게 활용할 수 있도록 제작했습니다.

#### 직관적 관리 양식을 쉽게 추가/편집/삭제가 가능한 컨텐츠

관리자 대시보드 또는 해당 페이지에서 사용자가 쉽게 컨텐츠를 추가하고 편집할 수 있도록 제작했습니다. 그러면서도 CSS 등 웹요소는 안전하게 유지될 수 있도록 했습니다

TABLE OF CONTENTS

집/삭제가 가능한 컨텐츠

는 템플릿

### 블로그 기능을 최대한 살릴 수 있는 템플릿

블로그 기능을 최대한 살릴 수 있 이제 기업들도 블로그 기능을 최대한 활용하여 마케팅 효과를 극대화 하고 있 는 추세입니다. 이 템플릿은 블로그 기능을 쉽게 그리고 강력하게 활용할 수 있도록 제작했습니다. 직관적 관리 양식을 쉽게 추가/편

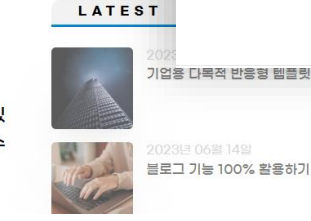

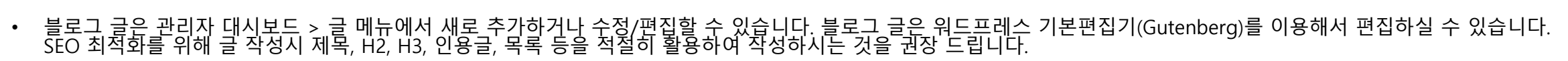

- 블로그 글은 카테고리 및 태그를 이용하여 분류 관리할 수 있습니다.
- 블로그 글을 새로 등록하면 블로그 페이지에 자동으로 업데이트 되어 표시됩니다.
- 샘플로 등록된 기존 블로그 글들은 삭제하시기 바랍니다.

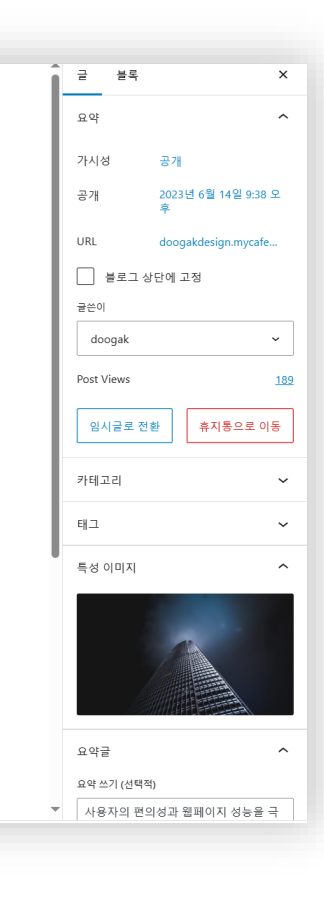

+

### 공지사항 / 자료실 / 보도자료 글 추가 및 수정/편집

 · 공지사항 / 보도자료 / 자료실 등의 글은 관리자 대시보드에서 새로 추가하거나 기 존 글을 수정 / 편집 / 삭제 할 수 있습니다.

| 공지사항 자료실 자료실                                       | 보도자료                                  | 갤러리               | 문의하기          |
|----------------------------------------------------|---------------------------------------|-------------------|---------------|
|                                                    |                                       |                   |               |
| 인천마을지원센터, 인평원과 마을 <sup>;</sup>                     | 평생교육 활성화 업무협약                         |                   |               |
| 인천광역시 마을공동체 만들기 지원 센터(이혀                           | 하 인천마을지원센터)는 인천인재평생교육지원(인평용           | 원)과 '지역 및 마을 평생 교 | 육 활성화를 위한 업무협 |
| 약'을 체결했다고 5일 밝혔다.이번 협약에 따리                         | 과 […]                                 |                   |               |
|                                                    |                                       |                   |               |
|                                                    |                                       |                   |               |
| <b>RECENT</b> 2023-04-05                           |                                       |                   |               |
| <b>RECENT</b> 2023-04-05                           |                                       |                   |               |
| RECENT 2023-04-05<br>청운대, 인천시와 함께 마을공동<br>체 지원 팔걷어 | 인천 마을공동체 정책 10년, 공동<br>체 98개→673개로 늘어 |                   |               |
| RECENT 2023-04-05<br>청운대, 인천시와 함께 마을공동<br>체 지원 팔걷어 | 인천 마을공동체 정책 10년, 공동<br>체 98개→673개로 늘어 |                   |               |

| -  |               |                               |                                                |
|----|---------------|-------------------------------|------------------------------------------------|
| 1  | 쉽 기업용 반응형 워드: | 프레스 템플릿 	 ⓒ 3 🔎 🛛             | 〕 ╋ 새로 추가 Automatic CSS WPForms                |
|    | 알림판           | 아드프레스 ((49/로))                | · 우리 소 이소니다. 지금 어린이트 쉐즈 비스                     |
| 혺  |               | <u>워드프레스 6.6.1</u> 을(들) ^     | '용알 주 있습니다! <u>지금 입네이드 애주세요</u> .<br>          |
| 업대 | 레이트 3         | 알림판                           |                                                |
| *  | 글             | Oxygen 4.8.3+ requires a r    | nigration of your Oxygen meta keys, and some l |
| 9, | 미디어           |                               |                                                |
|    | 페이지           | 활동                            | $\wedge \vee \bullet$                          |
| P  | 댓글            | 최근 발행함                        |                                                |
| *  | 공지사항          | 2023년 6월 14일, 9:38 오후         | 기업용 다목적 반응형 템플릿                                |
| *  | 보도자료          | 2023년 6월 <b>1</b> 4일, 8:30 오후 | 블로그 기능 100% 활용하기                               |
| *  | 사업분야          | 2023년 6월 14일, 8:05 오후         | 공지사항/자료실/보도자료 관리하기                             |
| *  | 자료실           | 2023년 6월 <b>1</b> 4일, 7:32 오후 | 제품 추가/삭제/편집 방법                                 |
| *  | 제품            | 2023년 6월 14일, 5:07 오후         | 사업분야 컨텐츠 관리방법 안내                               |
| Ē  | WPEorms       |                               |                                                |
| ت  | WI FOILIS     | 사이트 건강 상태                     | ~ ~ *                                          |
| *  | 디자인           |                               | 사이트가 성능과 보안을 개선하기 위해 가                         |
| ź  | 플러그인 🚹        | $\bigcirc$                    | 능한 빨리 처리할 중요한 문제가 있습니다.                        |
| 4  | 사용자           | 개선이 필요함                       | <u>사이트 건강 화면</u> 에서 <b>7개 항목</b> 을 확인하         |
| ىع | 도구            |                               | 세요.                                            |
|    |               |                               |                                                |

| 고객 문의영                              | 양식 수정/                | 변십              |                |               |                 |                          |                |
|-------------------------------------|-----------------------|-----------------|----------------|---------------|-----------------|--------------------------|----------------|
| -                                   |                       | କ) କମଧ 💩 ଶାଖମାଧ | •              | 지금 수정 중 Simpl | e Contact Form  |                          | ⑦ ⅲ ● 미리보기     |
| 사업분<br>온라인으로 빠르게                    | ec                    |                 | \$             | □ 필드 추가       | ⇒ 필드 옵션         | -                        |                |
| 빠른 상담신청                             | F                     | 먹었이든 물어보세요      | 절성             | 표준 필드         | ~               | Simple Contact Form      |                |
|                                     | Co                    | ntact Form      | 필드             | 工 한줄텍스트       | ¶ 단락 텍스트        |                          |                |
| 실제 이름을 입력해 주, id@example.com        | 빠른 시                  | 간안에 답변드리겠습니다.   | 실정             | ☑ 드롭다운        | ⊙ 다중 선택         | প্ঠ Layout               | 010101 *       |
| 문의내용                                |                       |                 | 4              | ☞ 체크박스        | # 숫자            | 실제 이름을 입력해 주세요.          | id@example.com |
| 분의하실 내용볼 여기에 적어수세요.<br>[당 홍<br>[검한] | 성함*<br>신제 이르음 인령채 즈네오 | 이메일 *           | 마케팅            | 🛓 이름          | ▷ 이메일           |                          |                |
| 문의하기                                | 문의내용*                 | age ample.com   | <b>♀</b><br>지불 | 幸 숫자 슬라이더     | ⑦ САРТСНА       | 🛓 Add Fields             | 🛃 Add Fields   |
|                                     | 문의하실 내용을 여기에 적어주세요.   |                 |                |               |                 | 문의내용 *                   |                |
|                                     |                       |                 |                | 팬지 펄드         | Q. Address      | 문의하실 내용을 여기에 적어주세요.<br>< |                |
|                                     |                       | 문의하기            |                | C Phone       | Audress         |                          |                |
| 고/객/센/터                             |                       |                 |                | 🗖 Date / Time | % Website / URL |                          |                |
|                                     |                       |                 |                | 🏝 File Upload | Password        | 문의하기                     |                |

- 문의하기 페이지나 웹화면 우측상단 [빠른상담]을 클릭했을 때 나오는 고객문의폼은 WPForms 플러그인 (7만원 상당)을 사용하였습니다.
- 관리자 대시보드 > WPForms > 모든양식 > Simple Contact Form 을 편집 및 수정한 후 저장하면 사이트에 적용이 됩니다.

- WPForms 편집모드의 [필드]에서 문의하기 양식의 필드를 추가하실 수 있으며, [설정] > "알림"에서 문의폼이 접수되었을 때 수신할 이메일 주소 (Send To Email Address) 등을 설정할 수 있습니다. 수신이메일은 관리자 대시보드 > 설정 > 일반에 저장된 "관리자 이메일 주소"를 자동으로 가져오지만, 수신이메일 주소를 추가 하거나 원하시는 이메일 주소로 변경하실 수도 있습니다.
- WPForms의 폼메일 기능이 제대로 동작하기 위해서는 웹사이트에서 SMTP를 이용한 메일보내기 기능이 제대로 동작해야 합니다. 이 기능을 위해 템플릿은 WP Mail SMTP라는 플러그인을 사용합니다.

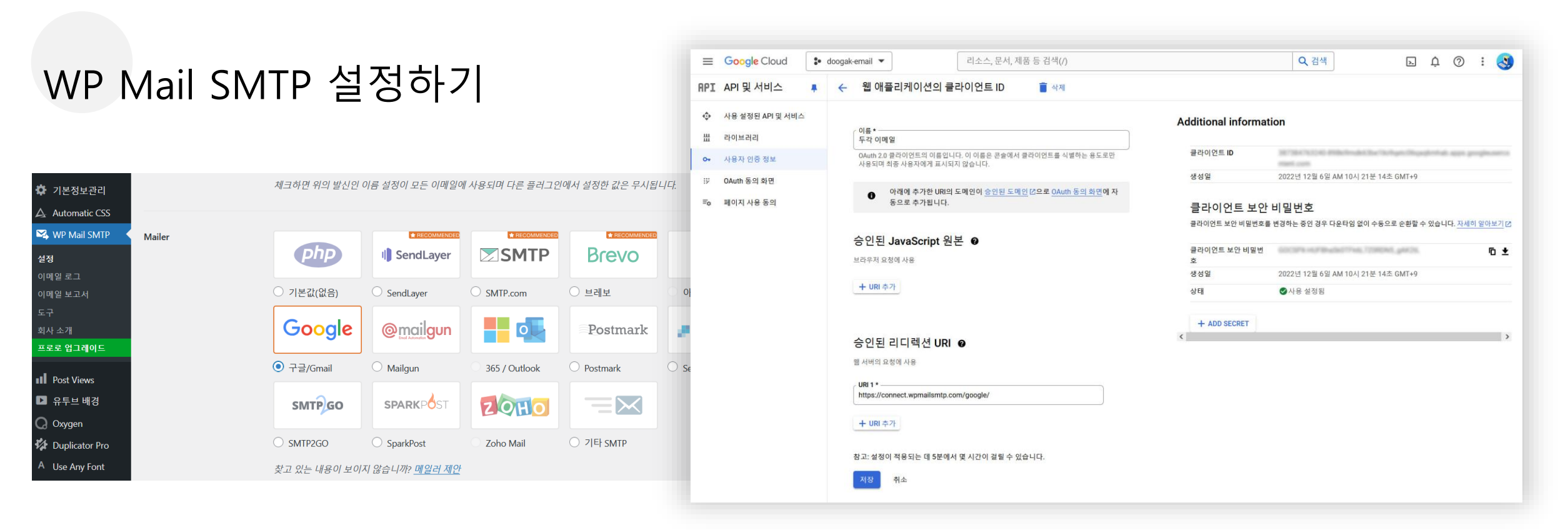

- 웹사이트의 메일보내기 기능을 활성화하기 위한 메일러(Mailer)로 구글/Gmail 을 사용하실 것을 추천드립니다.
- 구글/Gmail 계정을 사용하여 WP MAIL SMTP 플러그인을 설정하는 방법은 아래 링크를 참고하시기 바랍니다. 이를 위해선 <u>구글 클라우드 콘솔계정</u>이 필요합니다. 없으시면 <u>구글 클라우드 콘솔</u>에서 새로운 계정을 생성하시기 바랍니다.
- <u>https://wpmailsmtp.com/docs/how-to-set-up-the-gmail-mailer-in-wp-mail-smtp/?utm\_source=WordPress&utm\_medium=plugin-settings&utm\_campaign=liteplugin&utm\_locale=ko\_kr&utm\_content=Gmail%20documentation#create-app (Creating a Web App in Your Google Account 부분 부터 참조하시면 됩니다.)</u>
- 클라이언트 ID와 클라이언트 보안 비밀번호를 구글 클라우드 콘솔 > API 및 서비스 > 사용자 인증정보에서 복사하여 관리자 대시보드 > WP Mail SMTP > 설정 > 일반 > Mailer > 구글/Gmail > 클라이언트 ID 및 클라이언트 비밀번호란에 붙여넣기 한 후 [설정저장]을 클릭하면, 권한부여 > [플러그인이 구글 계정을 사용하여 이메일 보내도록 허용] 버튼이 활성화 됩니다. 이 버튼을 클릭하여 계속 진행하면 "Google에서 확인하지 않은 앱 " 이라고 뜨는데 여기서 "고급 " 을 누르고 "wpmailsmtp.com으로 이동(안전하지 않음)" 링크를 클릭하여 계속 진행하도록 합니다. 여기서 "계속"을 선택하여 WP Mail SMTP를 Oauth로 연결한 후 [설정저장] 을 누르면 세팅이 완료됩니다.
- 관리자 대시보드 > WP Mail SMTP > 도구 > 이메일 테스트에서 "테스트 이메일 보내기" 기능을 사용하여 정상적으로 이메일이 보내지는지 확인할 수 있습니다.

| 노메인 연결 | 도머 | 민인 | 연결 |
|--------|----|----|----|
|--------|----|----|----|

| CGFe24 ±                                                               | 팅 도수 나의서비스관리                                  | J 고객문의 J 최원정보 관리       |           |                                                               |                                                                                         |
|------------------------------------------------------------------------|-----------------------------------------------|------------------------|-----------|---------------------------------------------------------------|-----------------------------------------------------------------------------------------|
|                                                                        | 내가 신청한 아이디 목록                                 | doogak1 매니지드 워드프레스 빌드업 |           | 워드프레스 주소 (URL)                                                | https://doogak.com                                                                      |
| 호스팅연장 도메인연장                                                            | 🛿 도메인 계정 현황                                   |                        | 일반        |                                                               |                                                                                         |
| □ ㅎㅅ티과리                                                                | 약정 연결 도메인                                     | 3 7#                   | 쓰기        | 사이트 주소 (URL)                                                  | https://doogak.com                                                                      |
| 기본관리                                                                   | 사용중인 연결 도메인 2개                                | 읽기                     |           | 위 두 곳의 입력란을 임의로 변경할 경우 관리자 화면에 재접속이 불가능하게 됩니다. 다음 링크에서 내용을 숙7 |                                                                                         |
| • 서비스 사용현황<br>• 사용량 모니터링<br>• <b>도메인 연결관리 &gt;</b><br>• <b>회</b> 메일 과리 | <ul> <li>도메인 연결 정보</li> <li>대표 도메인</li> </ul> |                        | 토론<br>미디어 |                                                               | 신 후에 사용하세요(영문). <u>사이트 홈 페이지를 워드프레스 설치 디렉토리와 다르게 지정</u> 하지 않는 한 여기에 동일<br>한 주소를 입력하십시오. |
| 위드프레스관리<br>• 워드프레스 재설치                                                 | doogak1.mycafe<br>• 추가 설정된 도메인                | 24.com                 |           |                                                               |                                                                                         |
| • 워드프레스 업그레이드<br>• DATA&DB복원/백업                                        | • 선택한 도메인을 🛛 🗘 대표                             | 표도메인으로 변경 🛛 🗙 연결삭제     |           |                                                               |                                                                                         |
| • 월간 보고서 구독 관리                                                         | 선택                                            | 도메인                    | 5         | SL 인증서 ?                                                      |                                                                                         |
| 계정관리                                                                   | O doogak.com                                  | n                      | ę         | l증서 설치 완료                                                     |                                                                                         |

- 도메인 연결을 위해서는 보유도메인의 네임서버가 카페24서버로 향해 있어야 합니다.
- 카페24 호스팅 관리자 > 도메인 연결관리 에서 도메인을 연결하신 후 SSL 인증서가 "인증서 설치 완료 " 된 것을 반드시 확인하시고 워드프레스 사이트의 관리자 대시보드 > 설정의 "워드프레스 주소(URL)" 및 "사이트 주소(URL)"를 변경하셔야 에러없이 도메인이 연결될 수 있습니다.
- 도메인 연결 작업이 완료되고 나면, 관리자 대시보드 > 설정 > 읽기 에서 "검색엔진 가시성 " 의 "검색 엔진이 이 사이트를 검색하는 것을 차단 " 에 체크되어 있는 것을 해제하셔야 구글 검색엔진이 사이트 정보를 가져갈 수 있습니다.
- 모든 웹사이트 변경 작업이 완료되면, 불필요한 글, 불필요한 페이지 및 불필요한 플러그인은 삭제하시는 것을 권장 드립니다. (Duplicator Pro 및 비활성화 되어 있 는 플러그인 들 등)

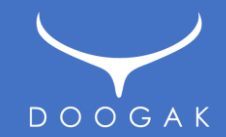

## 감사합니다.

**2024. 07. 27** 작성자 : 안준영 / ㈜두각 TEL. 010-6257-1477